### GRP Project – Documentation of Work Done

Data used for implementation

- Cell ID chart of IDEA, Madhya Pradesh
- CDR data of phone no. 9644346975 (IDEA operator)
- Railway network of MP
- Railway Stations of MP

Two python scripts and QGIS functions are run to achieve the required result. They are given below in sequence in which they should be run

# 1) mobnet\_read2\_idea.py

This takes in csv file of IDEA Cell ID chart for MP region as input. The file used is "Idea.csv". Below shown is screenshot of how this file looks before processing

|    | A       | В      | C                | D        | E        | F        | G               | Н                  | 1        | J        | ĸ        | L        | M          | N       |
|----|---------|--------|------------------|----------|----------|----------|-----------------|--------------------|----------|----------|----------|----------|------------|---------|
| 1  | CellID  | Site   | IMID of Site     | Zone     | District | Town     | Site Name       | CGI1               | LAT      | LONG     | TEHSIL   | Network_ | Address    | AZIMUTH |
| 2  | AACHR1A | AACHR1 | IMRPR_10811_15U  | RAIPUR-2 | DURG     | ACHHOLI  | ACHHOLI (ANDA ) | 404-78-40011-29121 | 21.08026 | 81.25021 | DURG     | 2        | SHRI VILL. | 80      |
| 3  | AACHR1B | AACHR1 | IMRPR_10811_15U  | RAIPUR-2 | DURG     | ACHHOLI  | ACHHOLI (ANDA ) | 404-78-40011-29122 | 21.08026 | 81.25021 | DURG     | 2        | SHRI VILL. | 150     |
| 4  | AACHR1C | AACHR1 | IMRPR_10811_15U  | RAIPUR-2 | DURG     | ACHHOLI  | ACHHOLI (ANDA ) | 404-78-40011-29123 | 21.08026 | 81.25021 | DURG     | 2        | SHRI VILL. | 270     |
| 5  | AARAR1A | AARAR1 | IMBIL_03137      | AMBIKAP  | JASHPUR  | AARRA    | AARRA           | 404-78-30985-64801 | 22.82555 | 84.26666 | JASHPUR  | 2        | MR. MOTI   | 0       |
| 6  | AARAR1B | AARAR1 | IMBIL_03137      | AMBIKAP  | JASHPUR  | AARRA    | AARRA           | 404-78-30985-64802 | 22.82555 | 84.26666 | JASHPUR  | 2        | MR. MOTI   | 120     |
| 7  | AARAR1C | AARAR1 | IMBIL_03137      | AMBIKAP  | JASHPUR  | AARRA    | AARRA           | 404-78-30985-64803 | 22.82555 | 84.26666 | JASHPUR  | 2        | MR. MOTI   | 240     |
| 8  | ABDAB1A | ABDAB1 | IMBPL_30101      | GUNA     | RAJGARH  | ABADA    | ABADA           | 404-78-38005-62911 | 23.49295 | 76.77338 | NARSING  | 2        | MR. KAMA   | 0       |
| 9  | ABDAB1B | ABDAB1 | IMBPL_30101      | GUNA     | RAJGARH  | ABADA    | ABADA           | 404-78-38005-62912 | 23.49295 | 76.77338 | NARSING  | 2        | MR. KAMA   | 110     |
| 10 | ABDAB1C | ABDAB1 | IMBPL_30101      | GUNA     | RAJGARH  | ABADA    | ABADA           | 404-78-38005-62913 | 23.49295 | 76.77338 | NARSING  | 2        | MR. KAMA   | 260     |
| 11 | ABDAR1A | ABDAR1 | IMRPR_14819_15U  | RAIPUR-1 | KANKER   | ALBEDA   | ALBEDA          | 404-78-40027-54811 | 20.28    | 81.36    | KANKER   | 2        | SHRI RAM   | 50      |
| 12 | ABDAR1B | ABDAR1 | IMRPR_14819_15U  | RAIPUR-1 | KANKER   | ALBEDA   | ALBEDA          | 404-78-40027-54812 | 20.28    | 81.36    | KANKER   | 2        | SHRI RAM   | 215     |
| 13 | ABDAR1C | ABDAR1 | IMRPR_14819_15U  | RAIPUR-1 | KANKER   | ALBEDA   | ALBEDA          | 404-78-40027-54813 | 20.28    | 81.36    | KANKER   | 2        | SHRI RAM   | 300     |
| 14 | ABDAR2A | ABDAR2 | IMRPR_14819_15UR | RAIPUR-1 | UTTAR BA | ALBEDA   | ALBEDA          | 404-78-30982-54821 | 20.28002 | 81.36067 | UTTAR BA | 2        | ATC TOWE   | 60      |
| 15 | ABDAR2B | ABDAR2 | IMRPR_14819_15UR | RAIPUR-1 | UTTAR BA | ALBEDA   | ALBEDA          | 404-78-30982-54822 | 20.28002 | 81.36067 | UTTAR BA | 2        | ATC TOWE   | 260     |
| 16 | ABDAR2C | ABDAR2 | IMRPR_14819_15UR | RAIPUR-1 | UTTAR BA | ALBEDA   | ALBEDA          | 404-78-30982-54823 | 20.28002 | 81.36067 | UTTAR BA | 2        | ATC TOWE   | 330     |
| 17 | ABDIB1A | ABDIB1 | IMBPL_33143      | BHOPAL   | SEHORE   | ABIDABAD | ABIDABAD        | 404-78-36000-30371 | 23.05175 | 77.29361 | ICHHAWA  | 2        | RELIANCE   | 10      |
| 18 | ABDIB1B | ABDIB1 | IMBPL_33143      | BHOPAL   | SEHORE   | ABIDABAD | ABIDABAD        | 404-78-36000-30372 | 23.05175 | 77.29361 | ICHHAWA  | 2        | RELIANCE   | 135     |
| 19 | ABDIB1C | ABDIB1 | IMBPL_33143      | BHOPAL   | SEHORE   | ABIDABAD | ABIDABAD        | 404-78-36000-30373 | 23.05175 | 77.29361 | ICHHAWA  | 2        | RELIANCE   | 260     |
| 20 | ABER1A  | ABER1  | IMREW_13051      | REWA     | SATNA    | ABER     | ABER            | 404-78-50031-10011 | 24.69724 | 81.02291 | RAMPUR-  | 2        | LAXMAN H   | 350     |
| 21 | ABER1B  | ABER1  | IMREW_13051      | REWA     | SATNA    | ABER     | ABER            | 404-78-50031-10012 | 24.69724 | 81.02291 | RAMPUR-  | 2        | LAXMAN     | 100     |
| 22 | ABER1C  | ABER1  | IMREW_13051      | REWA     | SATNA    | ABER     | ABER            | 404-78-50031-10013 | 24.69724 | 81.02291 | RAMPUR-  | 2        |            | 220     |

#### This python script generates coverage polygons for each antenna on every mobile.

For each antenna on a mobile tower, we use two azimuth values on either side of its orientation (azimuth angle) to fix the beam-width (see figure for meaning of beam-width). The two azimuth values are calculated as orientation of angle bisector with adjacent antennas.

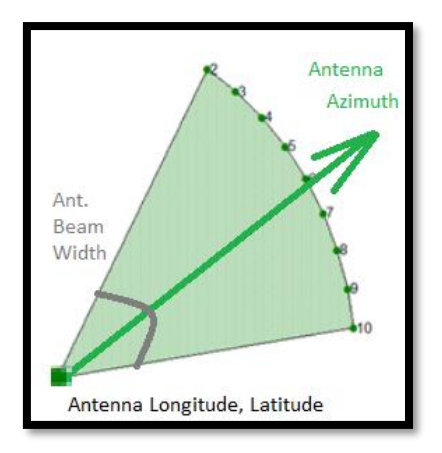

The radius of coverage has been fixed to a constant value here. However, it is not accurate and this value should be calculated based on nearest mobile tower distance.

Following new attributes are generated in processing are

- Sector\_Radius Distance upto which antenna covers a region (taken fixed as mentioned above)
- wkt Two long-lat pairs on either side of antenna orientation marking end-points of coverage polygon
- SectorNum Antenna number on a mobile tower. For ex, if tower has 4 antennas then SectorNum for that tower (or site) varies from 1 to 4
- Angle Angle 1 value (in clockwise direction) for that antenna.
   Angle 2 value (in anticlockwise direction) is Angle 1 value of adjacent antenna
- nwkt Entries of format "POLYGON((starting point long-lat, end point\_1 long-lat, end point\_2 long-lat, starting point long-lat))" specifying coverage polygon for each antenna

The nwkt attribute has been created in above format so that the polygon can be visualized in QGIS platform. Thereafter, intersection of these polygons with railway network gives the required database i.e. which antenna covers which railway network.

At the end of this step we obtain a new excel file containing old and new attributes as mentioned above. The file name is "mobnet\_processed\_idea.csv"

| B                                                                                                    | • • •                                                                                                    | ð- ∓                                                                                                    |                                                                                                    |                                                                                                    |                                                                                                    |                                                                                                    |                                                                                                    |                                                                                                    |                                                                                                    |                                                                                                    | mol                                                                                                    | bnet_proc                                                                                                    | :essed_id                                                                                                    | lea.csv -                                                                                                    | - Excel                                                            |                                                                                                    |                                                                                                    |                                                                                                    |                                                                                                    |                                                                                                    |                                                                                                    |                                                                                                    |                                                                                                    | l                                                                                                    | æ                                                                                                    | -                                                                                                    | <b>o</b> 2                               | × |
|----------------------------------------------------------------------------------------------------|----------------------------------------------------------------------------------------------------|----------------------------------------------------------------------------------------------------|----------------------------------------------------------------------------------------------------|----------------------------------------------------------------------------------------------------|----------------------------------------------------------------------------------------------------|----------------------------------------------------------------------------------------------------|----------------------------------------------------------------------------------------------------|----------------------------------------------------------------------------------------------------|----------------------------------------------------------------------------------------------------|----------------------------------------------------------------------------------------------------|----------------------------------------------------------------------------------------------------|----------------------------------------------------------------------------------------------------|----------------------------------------------------------------------------------------------------|----------------------------------------------------------------------------------------------------|--------------------------------------------------------------------|----------------------------------------------------------------------------------------------------|----------------------------------------------------------------------------------------------------|----------------------------------------------------------------------------------------------------|----------------------------------------------------------------------------------------------------|----------------------------------------------------------------------------------------------------|----------------------------------------------------------------------------------------------------|----------------------------------------------------------------------------------------------------|----------------------------------------------------------------------------------------------------|----------------------------------------------------------------------------------------------------|----------------------------------------------------------------------------------------------------|----------------------------------------------------------------------------------------------------|------------------------------------------|---|
| File                                                                                                    | e Ho                                                                                                    | ome Ir                                                                                                    | nsert P                                                                                                    | age Layo                                                                                                    | ut Formul                                                                                                    | las Da                                                                                                    | ta Rev                                                                                                    | view                                                                                                    | View                                                                                                    | Powe                                                                                                    | r Pivot                                                                                                    |                                                                                                    | ell me wi                                                                                                    | hat you                                                                                                    | want to a                                                          |                                                                                                    |                                                                                                    |                                                                                                    |                                                                                                    |                                                                                                    |                                                                                                    |                                                                                                    |                                                                                                    |                                                                                                    |                                                                                                    | Sign in                                                                                                    | A Share                                  | e |
| Norm                                                                                                    | al Page Bi<br>Previe<br>Workt                                                                                                    | reak Page<br>w Layou                                                                                                    | Custom<br>ut Views                                                                                                    | ✓ Rule ✓ Grice                                                                                                    | er                                                                                                    | mula Bar<br>Idings                                                                                                    | Q [<br>Zoom 1                                                                                                    | 100% Z<br>Zoom                                                                                                    | Coom to delection                                                                                                    | New<br>Window                                                                                                    | Arran<br>w All                                                                                                    | ge Freez<br>Panes                                                                                                    | Hi<br>e Ui                                                                                                    | olit<br>ide<br>nhide<br>Wir                                                                                                    | CO Viev<br>CO Syn<br>CO Rese<br>ndow                               | <b>v Side by</b><br>chronous<br>et Windo                                                                                                    | Side<br>Scrolling<br>w Positio                                                                                                    | 9 Sv<br>n Win                                                                                                    | vitch<br>dows +                                                                                                    | Macros<br>Macros                                                                                                    |                                                                                                    |                                                                                                    |                                                                                                    |                                                                                                    |                                                                                                    |                                                                                                    |                                          | ~ |
| A1                                                                                                    |                                                                                                    | -                                                                                                    | × v                                                                                                    | $f_X$                                                                                                    | CellID                                                                                                    |                                                                                                    |                                                                                                    |                                                                                                    |                                                                                                    |                                                                                                    |                                                                                                    |                                                                                                    |                                                                                                    |                                                                                                    |                                                                    |                                                                                                    |                                                                                                    |                                                                                                    |                                                                                                    |                                                                                                    |                                                                                                    |                                                                                                    |                                                                                                    |                                                                                                    |                                                                                                    |                                                                                                    |                                          | ~ |
| 1         C         S           2         5         5         K           3         4         5         K         K           5         K         K         7         K           7         K         K         7         K           10         K         F         7         K           11         12         E         1         1           13         E         1         1         1         1           14         15         F         1         1         1         1         1         1         1         1         1         1         1         1         1         1         1         1         1         1         1         1         1         1         1         1         1         1         1         1         1         1         1         1         1         1         1         1         1         1         1         1         1         1         1         1         1         1         1         1         1         1         1         1         1         1         1         1         1         1 </th <th>A UND STATUS AND A STATUS AND A</th> <th>B         CC           NName CGII         KMAI 000-           KMAI 100-         KMAI 100-           KMAI 100-         KMAI 100-           KMAI 100-         KARI 100-           KARI 100-         KARI 100-           KARI 100-         KARI 100-           KARI 100-         KARI 100-           KARI 100-         KARI 100-           BCLI 100-         GLCI 100-           BCLI 100-         BCLI 100-           BCLI 100-         BCLI 100-           BCLI 100-         CHI 100-           CHI 100-         CHI 100-           LIRI 100-         LIRI 100-           LIRI 100-         LIRI 100-           LIRI 100-         LIRI 100-           LIRI 100-         LIRI 100-           LIRI 100-         LIRI 100-           LIRI 100-         LIRI 100-           LIRI 100-         LIRI 100-           LIRI 100-         LIRI 100-           LIRI 100-         LIRI 100-           LIRI 100-         LIRI 100-           LIRI 100-         LIRI 100-           LIRI 100-         LIRI 100-           LIRI 100-         LIRI 100-           LIRI 100-         LIRI 100-</th> <th>Lat<br/>Lat<br/>176-18.33<br/>176-18.33<br/>176-18.33<br/>176-18.634<br/>176-18.634<br/>176-18.634<br/>176-18.634<br/>176-18.634<br/>176-18.635<br/>176-18.635<br/>18.735<br/>18.735<br/>18.755<br/>18.755<br/>18.755<br/>18.755<br/>18.755<br/>18.755<br/>18.755<br/>18.755<br/>18.755<br/>18.755<br/>18.755<br/>18.755<br/>18.755<br/>18.755<br/>18.755<br/>18.755<br/>18.755<br/>18.755<br/>18.755<br/>18.755<br/>18.755</th> <th>E<br/>Long<br/>81859<br/>81859<br/>81859<br/>81254<br/>81254<br/>81254<br/>81254<br/>81255<br/>81255</th> <th>F         G           Azimuth         Sapping           Conse         Sapping           Conse         Sapping           Consapping</th> <th>H<br/>District<br/>JR- DANTEY<br/>JR- DANTEY<br/>JR- DANTEY<br/>JR- DANTEY<br/>JR- DANTEY<br/>JR- DANTEY<br/>JR- DANTEY<br/>JR- DANTEY<br/>JR- DANTEY<br/>JR- DAKSHI<br/>JR- DAKSHI<br/>JR- DAKSHI<br/>JR- DAKSHI<br/>JR- DAKSHI<br/>JR- DANTEY<br/>JR- DANTEY</th> <th>I           Sector_F v           v         10 i           v         10 i           v         <t< th=""><th>J wkt<br/>61.74605<br/>61.5988<br/>61.5988<br/>61.2983<br/>61.34665<br/>61.2983<br/>61.34655<br/>61.34655<br/>61.34255<br/>61.3255<br/>61.3245<br/>61.212761<br/>61.3225<br/>61.2225<br/>61.16225<br/>61.16225<br/>61.16225<br/>61.16225<br/>61.16225<br/>61.16225<br/>61.16225<br/>61.16225<br/>61.16225<br/>61.16225<br/>61.16225<br/>61.16225<br/>61.16225<br/>61.16225<br/>61.16225<br/>61.16225<br/>61.16225<br/>61.16225<br/>61.1625<br/>61.16255<br/>61.1625<br/>61.16255<br/>61.162555<br/>61.162555<br/>61.162555<br/>61.162555<br/>61.162555<br/>61.162555<br/>61.1625555<br/>61.16255555<br/>61.1625555555555555555555555555555555555</th><th>K           1           2           3           1           2           3           1           2           3           3           1           2           3           3           1           2           3           3           1           2           3           3           1           2           3           1           2           3           3           3           1           2           3           3           3           1           2           3           3           3           3           3           3           3           3           3           3           3           3           3           3           3           3</th><th>L<br/>67<br/>75<br/>755<br/>755<br/>767<br/>70<br/>90<br/>700<br/>152<br/>247<br/>70<br/>90<br/>700<br/>152<br/>247<br/>700<br/>155<br/>245<br/>245<br/>245<br/>245<br/>200<br/>90<br/>95<br/>95<br/>245<br/>945<br/>245<br/>945<br/>945<br/>945<br/>945<br/>945<br/>945<br/>945<br/>95<br/>945<br/>95<br/>945<br/>95<br/>945<br/>95<br/>95<br/>945<br/>95<br/>95<br/>95<br/>95<br/>95<br/>95<br/>95<br/>95<br/>95<br/>95<br/>95<br/>95<br/>95</th><th>M<br/>at1<br/>18.425<br/>18.308<br/>18.405<br/>18.594<br/>18.554<br/>18.554<br/>18.554<br/>18.553<br/>18.651<br/>18.672<br/>18.672<br/>18.673<br/>18.673<br/>18.673<br/>18.674<br/>18.793<br/>18.677<br/>18.678<br/>18.677<br/>18.678<br/>18.677<br/>18.677<br/>18.841<br/>18.841<br/>18.841<br/>18.777<br/>18.787<br/>18.787<br/>18.787<br/>18.787<br/>18.787<br/>18.787<br/>18.376<br/>18.376<br/>18.3767<br/>18.3767<br/>19.377<br/>19.3757<br/>19.37577<br/>19.375777<br/>19.37577777777777777777777777777777777777</th><th>N lon1<br/>81746, 61639, 81746, 81747, 817477, 81747, 817477, 81747, 81747, 817477, 817477, 817477, 8174</th><th>0<br/> at2<br/>18,416<br/>18,425<br/>18,325<br/>18,654<br/>18,554<br/>18,554<br/>18,554<br/>18,554<br/>18,554<br/>18,554<br/>18,672<br/>18,573<br/>18,672<br/>18,672<br/>18,673<br/>18,673<br/>18,673<br/>18,673<br/>18,678<br/>18,678<br/>18,799<br/>18,794<br/>18,799<br/>18,794<br/>18,795<br/>18,794<br/>18,795<br/>18,795<br/>18,79</th><th>P<br/>lon2<br/>81568<br/>81746<br/>81673<br/>81746<br/>81673<br/>81255<br/>8124<br/>81322<br/>81322<br/>8144<br/>81255<br/>8142<br/>8132<br/>8142<br/>8132<br/>8142<br/>8144<br/>8144<br/>8145<br/>8144<br/>8145<br/>8145<br/>8145</th><th>0<br/>0<br/>0<br/>0<br/>0<br/>0<br/>0<br/>0<br/>0<br/>0<br/>0<br/>0<br/>0<br/>0</th><th>R<br/>NI(6) ESS<br/>NI(6) ESS<br/>NI(6) ES</th><th>S         882         18.36         862         18.36           682         18.36         18.26         18.36         18.36           682         18.36         18.63         18.36         18.36         18.36         18.36         18.36         18.36         18.36         18.36         18.36         18.36         18.36         18.36         18.36         18.36         18.36         18.36         18.36         18.36         18.36         18.36         18.36         18.36         18.36         18.36         18.36         18.36         18.36         18.36         18.36         18.36         18.36         18.36         18.36         18.36         18.36         18.36         18.36         18.36         18.36         18.36         18.36         18.36         18.36         18.36         18.36         18.36         18.36         18.36         18.36         18.36         18.36         18.36         18.36         18.36         18.36         18.36         18.36         18.36         18.36         18.36         18.36         18.36         18.36         18.36         18.36         18.36         18.36         18.36         18.36         18.36         18.36         18.36         18.36         18.36</th><th>T<br/>451, 81 741<br/>451, 81 65<br/>451, 81 56<br/>451, 81 56<br/>451, 81 56<br/>451, 81 56<br/>451, 81 56<br/>451, 81 45<br/>451, 81 45 451, 81 45<br/>451, 81 45<br/>451, 81 45 451, 81 45<br/>451, 81 45<br/>451, 81 45 451, 81 45<br/>451, 81 45<br/>451, 81 45 451, 81 45<br/>451, 81 45<br/>451, 81 45 451, 81 45<br/>451, 81 45 451, 81 45<br/>451, 81 45 451, 81 45<br/>451, 81 45 451, 81 45<br/>451, 81 45 451, 81 45<br/>451, 81 45 451, 81 45<br/>451, 81 45 451, 81 45<br/>451, 81 45 451, 81 45<br/>451, 81 45 451, 81 45<br/>451, 81 45 451, 81 45<br/>451, 81 45 451, 81 45<br/>451, 81 455 451, 81 455 451, 81 455 451, 81 455 451, 81 455 451, 81 4</th><th>U<br/>6050543<br/>80808421<br/>80348370<br/>80348370<br/>803585<br/>817404<br/>818255<br/>817404<br/>818255<br/>817404<br/>818255<br/>817404<br/>818255<br/>817404<br/>818255<br/>817748<br/>818255<br/>818748<br/>818255<br/>818748<br/>818255<br/>818748<br/>818255<br/>818748<br/>818255<br/>818748<br/>818255<br/>818748<br/>818255<br/>818748<br/>818255<br/>818748<br/>818255<br/>818758<br/>818758<br/>8185</th><th>Y<br/>18 424590<br/>18 43650<br/>18 4555<br/>18 53638<br/>18 55453<br/>18 53638<br/>18 55453<br/>22217 18<br/>18 53653<br/>22217 18<br/>18 5365<br/>18 5365<br/>18 537505<br/>18 5365<br/>18 537505<br/>18 537505<br/>18</th><th>V<br/>03241,81 57<br/>003404,81<br/>22256,81<br/>1776,81 2<br/>2242,811<br/>1776,81 2<br/>545842,24<br/>1776,81 2<br/>545842,25<br/>1776,81 2<br/>1768,81 2<br/>12708,81,2<br/>12708,81,2<br/>12708,81,2<br/>12708,81,2<br/>1376,81 1<br/>133700<br/>1377,81 1<br/>133700<br/>13376,81 1<br/>133770<br/>13377,81 1<br/>133775,81 3<br/>10049,80 1<br/>133775,81 3<br/>10049,81 1<br/>133775,81 3<br/>10049,81 1<br/>10049,81 1<br/>10049,81 1<br/>10049,</th><th>x<br/>486534833<br/>7746050<br/>6398800<br/>6398800<br/>6398335865<br/>93335855<br/>9335855<br/>9335855<br/>933585<br/>937595<br/>937595<br/>930185<br/>933185<br/>933185<br/>9345<br/>935<br/>935<br/>935<br/>935<br/>935<br/>935<br/>935<br/>93</th><th>Y<br/>70718.415<br/>54318.42<br/>442118.37<br/>1618.554<br/>1618.554<br/>1618.554<br/>1618.554<br/>1618.555<br/>1618.555<br/>1618.055<br/>5518.600<br/>18.78312<br/>5518.67<br/>18.78312<br/>5518.67<br/>18.78312<br/>5518.67<br/>18.78312<br/>5518.67<br/>18.78312<br/>18.78312<br/>18.78315<br/>18.67815<br/>18.67815<br/>18.67815<br/>18.67815<br/>18.67815<br/>18.67815<br/>18.67815<br/>18.67815<br/>18.67815<br/>18.67815<br/>18.67815<br/>18.67815<br/>18.67815<br/>19.67815<br/>19.67855<br/>19.67855<br/>19.67855<br/>19.678555<br/>19.67855555555555555555555555</th><th>2<br/>7752256,6,6<br/>5537178,9,8<br/>5537178,9,8<br/>533778,6,1<br/>18,65091,2<br/>18,65091,2<br/>5505178,7<br/>18,65092,0<br/>5505178,1<br/>18,65092,0<br/>5505178,1<br/>18,65092,0<br/>505070,0<br/>505070,0</th><th>AA<br/>31,658893,3,8155883<br/>31,658893,3,8155884<br/>12538516<br/>12538516<br/>12538516<br/>125385<br/>125385<br/>11,25325<br/>11,25325<br/>11,2535<br/>11,2535<br/>11,2535<br/>11,2535<br/>11,2554<br/>11,2554<br/>1,</th><th>AB<br/>18.38957<br/>210.38957<br/>210.38957<br/>210.38957<br/>210.38957<br/>210.38957<br/>210.38957<br/>210.38957<br/>210.222222<br/>200.222222<br/>200.22222<br/>200.222222<br/>200.222222<br/>200.222222<br/>200.222222<br/>200.222222<br/>200.222222<br/>200.222222<br/>200.222222<br/>200.222222<br/>200.222222<br/>200.222222<br/>200.222222<br/>200.222222<br/>200.222222<br/>200.222222<br/>200.222222<br/>200.222222<br/>200.222222<br/>200.22222<br/>200.22222<br/>200.22222<br/>200.22222<br/>200.22222<br/>200.22222<br/>200.22222<br/>200.22222<br/>200.22222<br/>200.22222<br/>200.22222<br/>200.22222<br/>200.2222<br/>200.222<br/>200.2222<br/>200.222<br/>200.222<br/>200.222<br/>200.2222<br/>200.22</th><th>AC 0 0 0 110 110 110 110 110 110 110 110</th><th></th></t<></th> | A UND STATUS AND A STATUS AND A | B         CC           NName CGII         KMAI 000-           KMAI 100-         KMAI 100-           KMAI 100-         KMAI 100-           KMAI 100-         KARI 100-           KARI 100-         KARI 100-           KARI 100-         KARI 100-           KARI 100-         KARI 100-           KARI 100-         KARI 100-           BCLI 100-         GLCI 100-           BCLI 100-         BCLI 100-           BCLI 100-         BCLI 100-           BCLI 100-         CHI 100-           CHI 100-         CHI 100-           LIRI 100-         LIRI 100-           LIRI 100-         LIRI 100-           LIRI 100-         LIRI 100-           LIRI 100-         LIRI 100-           LIRI 100-         LIRI 100-           LIRI 100-         LIRI 100-           LIRI 100-         LIRI 100-           LIRI 100-         LIRI 100-           LIRI 100-         LIRI 100-           LIRI 100-         LIRI 100-           LIRI 100-         LIRI 100-           LIRI 100-         LIRI 100-           LIRI 100-         LIRI 100-           LIRI 100-         LIRI 100- | Lat<br>Lat<br>176-18.33<br>176-18.33<br>176-18.33<br>176-18.634<br>176-18.634<br>176-18.634<br>176-18.634<br>176-18.634<br>176-18.635<br>176-18.635<br>18.735<br>18.735<br>18.755<br>18.755<br>18.755<br>18.755<br>18.755<br>18.755<br>18.755<br>18.755<br>18.755<br>18.755<br>18.755<br>18.755<br>18.755<br>18.755<br>18.755<br>18.755<br>18.755<br>18.755<br>18.755<br>18.755<br>18.755 | E<br>Long<br>81859<br>81859<br>81859<br>81254<br>81254<br>81254<br>81254<br>81255<br>81255 | F         G           Azimuth         Sapping           Conse         Sapping           Conse         Sapping           Consapping | H<br>District<br>JR- DANTEY<br>JR- DANTEY<br>JR- DANTEY<br>JR- DANTEY<br>JR- DANTEY<br>JR- DANTEY<br>JR- DANTEY<br>JR- DANTEY<br>JR- DANTEY<br>JR- DAKSHI<br>JR- DAKSHI<br>JR- DAKSHI<br>JR- DAKSHI<br>JR- DAKSHI<br>JR- DANTEY<br>JR- DANTEY | I           Sector_F v           v         10 i           v         10 i           v <t< th=""><th>J wkt<br/>61.74605<br/>61.5988<br/>61.5988<br/>61.2983<br/>61.34665<br/>61.2983<br/>61.34655<br/>61.34655<br/>61.34255<br/>61.3255<br/>61.3245<br/>61.212761<br/>61.3225<br/>61.2225<br/>61.16225<br/>61.16225<br/>61.16225<br/>61.16225<br/>61.16225<br/>61.16225<br/>61.16225<br/>61.16225<br/>61.16225<br/>61.16225<br/>61.16225<br/>61.16225<br/>61.16225<br/>61.16225<br/>61.16225<br/>61.16225<br/>61.16225<br/>61.16225<br/>61.1625<br/>61.16255<br/>61.1625<br/>61.16255<br/>61.162555<br/>61.162555<br/>61.162555<br/>61.162555<br/>61.162555<br/>61.162555<br/>61.1625555<br/>61.16255555<br/>61.1625555555555555555555555555555555555</th><th>K           1           2           3           1           2           3           1           2           3           3           1           2           3           3           1           2           3           3           1           2           3           3           1           2           3           1           2           3           3           3           1           2           3           3           3           1           2           3           3           3           3           3           3           3           3           3           3           3           3           3           3           3           3</th><th>L<br/>67<br/>75<br/>755<br/>755<br/>767<br/>70<br/>90<br/>700<br/>152<br/>247<br/>70<br/>90<br/>700<br/>152<br/>247<br/>700<br/>155<br/>245<br/>245<br/>245<br/>245<br/>200<br/>90<br/>95<br/>95<br/>245<br/>945<br/>245<br/>945<br/>945<br/>945<br/>945<br/>945<br/>945<br/>945<br/>95<br/>945<br/>95<br/>945<br/>95<br/>945<br/>95<br/>95<br/>945<br/>95<br/>95<br/>95<br/>95<br/>95<br/>95<br/>95<br/>95<br/>95<br/>95<br/>95<br/>95<br/>95</th><th>M<br/>at1<br/>18.425<br/>18.308<br/>18.405<br/>18.594<br/>18.554<br/>18.554<br/>18.554<br/>18.553<br/>18.651<br/>18.672<br/>18.672<br/>18.673<br/>18.673<br/>18.673<br/>18.674<br/>18.793<br/>18.677<br/>18.678<br/>18.677<br/>18.678<br/>18.677<br/>18.677<br/>18.841<br/>18.841<br/>18.841<br/>18.777<br/>18.787<br/>18.787<br/>18.787<br/>18.787<br/>18.787<br/>18.787<br/>18.376<br/>18.376<br/>18.3767<br/>18.3767<br/>19.377<br/>19.3757<br/>19.37577<br/>19.375777<br/>19.37577777777777777777777777777777777777</th><th>N lon1<br/>81746, 61639, 81746, 81747, 817477, 81747, 817477, 81747, 81747, 817477, 817477, 817477, 8174</th><th>0<br/> at2<br/>18,416<br/>18,425<br/>18,325<br/>18,654<br/>18,554<br/>18,554<br/>18,554<br/>18,554<br/>18,554<br/>18,554<br/>18,672<br/>18,573<br/>18,672<br/>18,672<br/>18,673<br/>18,673<br/>18,673<br/>18,673<br/>18,678<br/>18,678<br/>18,799<br/>18,794<br/>18,799<br/>18,794<br/>18,795<br/>18,794<br/>18,795<br/>18,795<br/>18,79</th><th>P<br/>lon2<br/>81568<br/>81746<br/>81673<br/>81746<br/>81673<br/>81255<br/>8124<br/>81322<br/>81322<br/>8144<br/>81255<br/>8142<br/>8132<br/>8142<br/>8132<br/>8142<br/>8144<br/>8144<br/>8145<br/>8144<br/>8145<br/>8145<br/>8145</th><th>0<br/>0<br/>0<br/>0<br/>0<br/>0<br/>0<br/>0<br/>0<br/>0<br/>0<br/>0<br/>0<br/>0</th><th>R<br/>NI(6) ESS<br/>NI(6) ESS<br/>NI(6) ES</th><th>S         882         18.36         862         18.36           682         18.36         18.26         18.36         18.36           682         18.36         18.63         18.36         18.36         18.36         18.36         18.36         18.36         18.36         18.36         18.36         18.36         18.36         18.36         18.36         18.36         18.36         18.36         18.36         18.36         18.36         18.36         18.36         18.36         18.36         18.36         18.36         18.36         18.36         18.36         18.36         18.36         18.36         18.36         18.36         18.36         18.36         18.36         18.36         18.36         18.36         18.36         18.36         18.36         18.36         18.36         18.36         18.36         18.36         18.36         18.36         18.36         18.36         18.36         18.36         18.36         18.36         18.36         18.36         18.36         18.36         18.36         18.36         18.36         18.36         18.36         18.36         18.36         18.36         18.36         18.36         18.36         18.36         18.36         18.36         18.36</th><th>T<br/>451, 81 741<br/>451, 81 65<br/>451, 81 56<br/>451, 81 56<br/>451, 81 56<br/>451, 81 56<br/>451, 81 56<br/>451, 81 45<br/>451, 81 45 451, 81 45<br/>451, 81 45<br/>451, 81 45 451, 81 45<br/>451, 81 45<br/>451, 81 45 451, 81 45<br/>451, 81 45<br/>451, 81 45 451, 81 45<br/>451, 81 45<br/>451, 81 45 451, 81 45<br/>451, 81 45 451, 81 45<br/>451, 81 45 451, 81 45<br/>451, 81 45 451, 81 45<br/>451, 81 45 451, 81 45<br/>451, 81 45 451, 81 45<br/>451, 81 45 451, 81 45<br/>451, 81 45 451, 81 45<br/>451, 81 45 451, 81 45<br/>451, 81 45 451, 81 45<br/>451, 81 45 451, 81 45<br/>451, 81 455 451, 81 455 451, 81 455 451, 81 455 451, 81 455 451, 81 4</th><th>U<br/>6050543<br/>80808421<br/>80348370<br/>80348370<br/>803585<br/>817404<br/>818255<br/>817404<br/>818255<br/>817404<br/>818255<br/>817404<br/>818255<br/>817404<br/>818255<br/>817748<br/>818255<br/>818748<br/>818255<br/>818748<br/>818255<br/>818748<br/>818255<br/>818748<br/>818255<br/>818748<br/>818255<br/>818748<br/>818255<br/>818748<br/>818255<br/>818748<br/>818255<br/>818758<br/>818758<br/>8185</th><th>Y<br/>18 424590<br/>18 43650<br/>18 4555<br/>18 53638<br/>18 55453<br/>18 53638<br/>18 55453<br/>22217 18<br/>18 53653<br/>22217 18<br/>18 5365<br/>18 5365<br/>18 537505<br/>18 5365<br/>18 537505<br/>18 537505<br/>18</th><th>V<br/>03241,81 57<br/>003404,81<br/>22256,81<br/>1776,81 2<br/>2242,811<br/>1776,81 2<br/>545842,24<br/>1776,81 2<br/>545842,25<br/>1776,81 2<br/>1768,81 2<br/>12708,81,2<br/>12708,81,2<br/>12708,81,2<br/>12708,81,2<br/>1376,81 1<br/>133700<br/>1377,81 1<br/>133700<br/>13376,81 1<br/>133770<br/>13377,81 1<br/>133775,81 3<br/>10049,80 1<br/>133775,81 3<br/>10049,81 1<br/>133775,81 3<br/>10049,81 1<br/>10049,81 1<br/>10049,81 1<br/>10049,</th><th>x<br/>486534833<br/>7746050<br/>6398800<br/>6398800<br/>6398335865<br/>93335855<br/>9335855<br/>9335855<br/>933585<br/>937595<br/>937595<br/>930185<br/>933185<br/>933185<br/>9345<br/>935<br/>935<br/>935<br/>935<br/>935<br/>935<br/>935<br/>93</th><th>Y<br/>70718.415<br/>54318.42<br/>442118.37<br/>1618.554<br/>1618.554<br/>1618.554<br/>1618.554<br/>1618.555<br/>1618.555<br/>1618.055<br/>5518.600<br/>18.78312<br/>5518.67<br/>18.78312<br/>5518.67<br/>18.78312<br/>5518.67<br/>18.78312<br/>5518.67<br/>18.78312<br/>18.78312<br/>18.78315<br/>18.67815<br/>18.67815<br/>18.67815<br/>18.67815<br/>18.67815<br/>18.67815<br/>18.67815<br/>18.67815<br/>18.67815<br/>18.67815<br/>18.67815<br/>18.67815<br/>18.67815<br/>19.67815<br/>19.67855<br/>19.67855<br/>19.67855<br/>19.678555<br/>19.67855555555555555555555555</th><th>2<br/>7752256,6,6<br/>5537178,9,8<br/>5537178,9,8<br/>533778,6,1<br/>18,65091,2<br/>18,65091,2<br/>5505178,7<br/>18,65092,0<br/>5505178,1<br/>18,65092,0<br/>5505178,1<br/>18,65092,0<br/>505070,0<br/>505070,0</th><th>AA<br/>31,658893,3,8155883<br/>31,658893,3,8155884<br/>12538516<br/>12538516<br/>12538516<br/>125385<br/>125385<br/>11,25325<br/>11,25325<br/>11,2535<br/>11,2535<br/>11,2535<br/>11,2535<br/>11,2554<br/>11,2554<br/>1,</th><th>AB<br/>18.38957<br/>210.38957<br/>210.38957<br/>210.38957<br/>210.38957<br/>210.38957<br/>210.38957<br/>210.38957<br/>210.222222<br/>200.222222<br/>200.22222<br/>200.222222<br/>200.222222<br/>200.222222<br/>200.222222<br/>200.222222<br/>200.222222<br/>200.222222<br/>200.222222<br/>200.222222<br/>200.222222<br/>200.222222<br/>200.222222<br/>200.222222<br/>200.222222<br/>200.222222<br/>200.222222<br/>200.222222<br/>200.222222<br/>200.22222<br/>200.22222<br/>200.22222<br/>200.22222<br/>200.22222<br/>200.22222<br/>200.22222<br/>200.22222<br/>200.22222<br/>200.22222<br/>200.22222<br/>200.22222<br/>200.2222<br/>200.222<br/>200.2222<br/>200.222<br/>200.222<br/>200.222<br/>200.2222<br/>200.22</th><th>AC 0 0 0 110 110 110 110 110 110 110 110</th><th></th></t<> | J wkt<br>61.74605<br>61.5988<br>61.5988<br>61.2983<br>61.34665<br>61.2983<br>61.34655<br>61.34655<br>61.34255<br>61.3255<br>61.3245<br>61.212761<br>61.3225<br>61.2225<br>61.16225<br>61.16225<br>61.16225<br>61.16225<br>61.16225<br>61.16225<br>61.16225<br>61.16225<br>61.16225<br>61.16225<br>61.16225<br>61.16225<br>61.16225<br>61.16225<br>61.16225<br>61.16225<br>61.16225<br>61.16225<br>61.1625<br>61.16255<br>61.1625<br>61.16255<br>61.162555<br>61.162555<br>61.162555<br>61.162555<br>61.162555<br>61.162555<br>61.1625555<br>61.16255555<br>61.1625555555555555555555555555555555555 | K           1           2           3           1           2           3           1           2           3           3           1           2           3           3           1           2           3           3           1           2           3           3           1           2           3           1           2           3           3           3           1           2           3           3           3           1           2           3           3           3           3           3           3           3           3           3           3           3           3           3           3           3           3 | L<br>67<br>75<br>755<br>755<br>767<br>70<br>90<br>700<br>152<br>247<br>70<br>90<br>700<br>152<br>247<br>700<br>155<br>245<br>245<br>245<br>245<br>200<br>90<br>95<br>95<br>245<br>945<br>245<br>945<br>945<br>945<br>945<br>945<br>945<br>945<br>95<br>945<br>95<br>945<br>95<br>945<br>95<br>95<br>945<br>95<br>95<br>95<br>95<br>95<br>95<br>95<br>95<br>95<br>95<br>95<br>95<br>95 | M<br>at1<br>18.425<br>18.308<br>18.405<br>18.594<br>18.554<br>18.554<br>18.554<br>18.553<br>18.651<br>18.672<br>18.672<br>18.673<br>18.673<br>18.673<br>18.674<br>18.793<br>18.677<br>18.678<br>18.677<br>18.678<br>18.677<br>18.677<br>18.841<br>18.841<br>18.841<br>18.777<br>18.787<br>18.787<br>18.787<br>18.787<br>18.787<br>18.787<br>18.376<br>18.376<br>18.3767<br>18.3767<br>19.377<br>19.3757<br>19.37577<br>19.375777<br>19.37577777777777777777777777777777777777 | N lon1<br>81746, 61639, 81746, 81747, 817477, 81747, 817477, 81747, 81747, 817477, 817477, 817477, 8174 | 0<br> at2<br>18,416<br>18,425<br>18,325<br>18,654<br>18,554<br>18,554<br>18,554<br>18,554<br>18,554<br>18,554<br>18,672<br>18,573<br>18,672<br>18,672<br>18,673<br>18,673<br>18,673<br>18,673<br>18,678<br>18,678<br>18,799<br>18,794<br>18,799<br>18,794<br>18,795<br>18,794<br>18,795<br>18,795<br>18,79 | P<br>lon2<br>81568<br>81746<br>81673<br>81746<br>81673<br>81255<br>8124<br>81322<br>81322<br>8144<br>81255<br>8142<br>8132<br>8142<br>8132<br>8142<br>8144<br>8144<br>8145<br>8144<br>8145<br>8145<br>8145 | 0<br>0<br>0<br>0<br>0<br>0<br>0<br>0<br>0<br>0<br>0<br>0<br>0<br>0 | R<br>NI(6) ESS<br>NI(6) ESS<br>NI(6) ES | S         882         18.36         862         18.36           682         18.36         18.26         18.36         18.36           682         18.36         18.63         18.36         18.36         18.36         18.36         18.36         18.36         18.36         18.36         18.36         18.36         18.36         18.36         18.36         18.36         18.36         18.36         18.36         18.36         18.36         18.36         18.36         18.36         18.36         18.36         18.36         18.36         18.36         18.36         18.36         18.36         18.36         18.36         18.36         18.36         18.36         18.36         18.36         18.36         18.36         18.36         18.36         18.36         18.36         18.36         18.36         18.36         18.36         18.36         18.36         18.36         18.36         18.36         18.36         18.36         18.36         18.36         18.36         18.36         18.36         18.36         18.36         18.36         18.36         18.36         18.36         18.36         18.36         18.36         18.36         18.36         18.36         18.36         18.36         18.36 | T<br>451, 81 741<br>451, 81 65<br>451, 81 56<br>451, 81 56<br>451, 81 56<br>451, 81 56<br>451, 81 56<br>451, 81 45<br>451, 81 45 451, 81 45<br>451, 81 45<br>451, 81 45 451, 81 45<br>451, 81 45<br>451, 81 45 451, 81 45<br>451, 81 45<br>451, 81 45 451, 81 45<br>451, 81 45<br>451, 81 45 451, 81 45<br>451, 81 45 451, 81 45<br>451, 81 45 451, 81 45<br>451, 81 45 451, 81 45<br>451, 81 45 451, 81 45<br>451, 81 45 451, 81 45<br>451, 81 45 451, 81 45<br>451, 81 45 451, 81 45<br>451, 81 45 451, 81 45<br>451, 81 45 451, 81 45<br>451, 81 45 451, 81 45<br>451, 81 455 451, 81 455 451, 81 455 451, 81 455 451, 81 455 451, 81 4 | U<br>6050543<br>80808421<br>80348370<br>80348370<br>803585<br>817404<br>818255<br>817404<br>818255<br>817404<br>818255<br>817404<br>818255<br>817404<br>818255<br>817748<br>818255<br>818748<br>818255<br>818748<br>818255<br>818748<br>818255<br>818748<br>818255<br>818748<br>818255<br>818748<br>818255<br>818748<br>818255<br>818748<br>818255<br>818758<br>818758<br>8185 | Y<br>18 424590<br>18 43650<br>18 4555<br>18 53638<br>18 55453<br>18 53638<br>18 55453<br>22217 18<br>18 53653<br>22217 18<br>18 5365<br>18 5365<br>18 537505<br>18 5365<br>18 537505<br>18 537505<br>18 | V<br>03241,81 57<br>003404,81<br>22256,81<br>1776,81 2<br>2242,811<br>1776,81 2<br>545842,24<br>1776,81 2<br>545842,25<br>1776,81 2<br>1768,81 2<br>12708,81,2<br>12708,81,2<br>12708,81,2<br>12708,81,2<br>1376,81 1<br>133700<br>1377,81 1<br>133700<br>13376,81 1<br>133770<br>13377,81 1<br>133775,81 3<br>10049,80 1<br>133775,81 3<br>10049,81 1<br>133775,81 3<br>10049,81 1<br>10049,81 1<br>10049,81 1<br>10049, | x<br>486534833<br>7746050<br>6398800<br>6398800<br>6398335865<br>93335855<br>9335855<br>9335855<br>933585<br>937595<br>937595<br>930185<br>933185<br>933185<br>9345<br>935<br>935<br>935<br>935<br>935<br>935<br>935<br>93 | Y<br>70718.415<br>54318.42<br>442118.37<br>1618.554<br>1618.554<br>1618.554<br>1618.554<br>1618.555<br>1618.555<br>1618.055<br>5518.600<br>18.78312<br>5518.67<br>18.78312<br>5518.67<br>18.78312<br>5518.67<br>18.78312<br>5518.67<br>18.78312<br>18.78312<br>18.78315<br>18.67815<br>18.67815<br>18.67815<br>18.67815<br>18.67815<br>18.67815<br>18.67815<br>18.67815<br>18.67815<br>18.67815<br>18.67815<br>18.67815<br>18.67815<br>19.67815<br>19.67855<br>19.67855<br>19.67855<br>19.678555<br>19.67855555555555555555555555 | 2<br>7752256,6,6<br>5537178,9,8<br>5537178,9,8<br>533778,6,1<br>18,65091,2<br>18,65091,2<br>5505178,7<br>18,65092,0<br>5505178,1<br>18,65092,0<br>5505178,1<br>18,65092,0<br>505070,0<br>505070,0 | AA<br>31,658893,3,8155883<br>31,658893,3,8155884<br>12538516<br>12538516<br>12538516<br>125385<br>125385<br>11,25325<br>11,25325<br>11,2535<br>11,2535<br>11,2535<br>11,2535<br>11,2554<br>11,2554<br>1, | AB<br>18.38957<br>210.38957<br>210.38957<br>210.38957<br>210.38957<br>210.38957<br>210.38957<br>210.38957<br>210.222222<br>200.222222<br>200.22222<br>200.222222<br>200.222222<br>200.222222<br>200.222222<br>200.222222<br>200.222222<br>200.222222<br>200.222222<br>200.222222<br>200.222222<br>200.222222<br>200.222222<br>200.222222<br>200.222222<br>200.222222<br>200.222222<br>200.222222<br>200.222222<br>200.22222<br>200.22222<br>200.22222<br>200.22222<br>200.22222<br>200.22222<br>200.22222<br>200.22222<br>200.22222<br>200.22222<br>200.22222<br>200.22222<br>200.2222<br>200.222<br>200.2222<br>200.222<br>200.222<br>200.222<br>200.2222<br>200.22 | AC 0 0 0 110 110 110 110 110 110 110 110 |   |
| 4                                                                                                    | •                                                                                                    | mobr                                                                                                    | net_proces                                                                                                    | sed_ide                                                                                                    | a (+)                                                                                                    |                                                                                                    |                                                                                                    |                                                                                                    |                                                                                                    |                                                                                                    |                                                                                                    |                                                                                                    |                                                                                                    |                                                                                                    |                                                                    |                                                                                                    | 4                                                                                                    |                                                                                                    |                                                                                                    |                                                                                                    |                                                                                                    | Go t                                                                                                    | o Séttir                                                                                                    | <del>igs to a</del>                                                                                                    | ctivate                                                                                                    | Winde                                                                                                    | ₩S. ▶                                    | × |

# 2) QGIS processing

The result file from previous step **"mobnet\_processed\_idea.csv"** is opened in QGIS making use of wkt functionality in QGIS and "Intersection" operation is performed between this imported layer and railway line layer.

Step by step procedure is as follows :

• Open the railway network and railway station shape file for Madhya Pradesh. The visualization is below

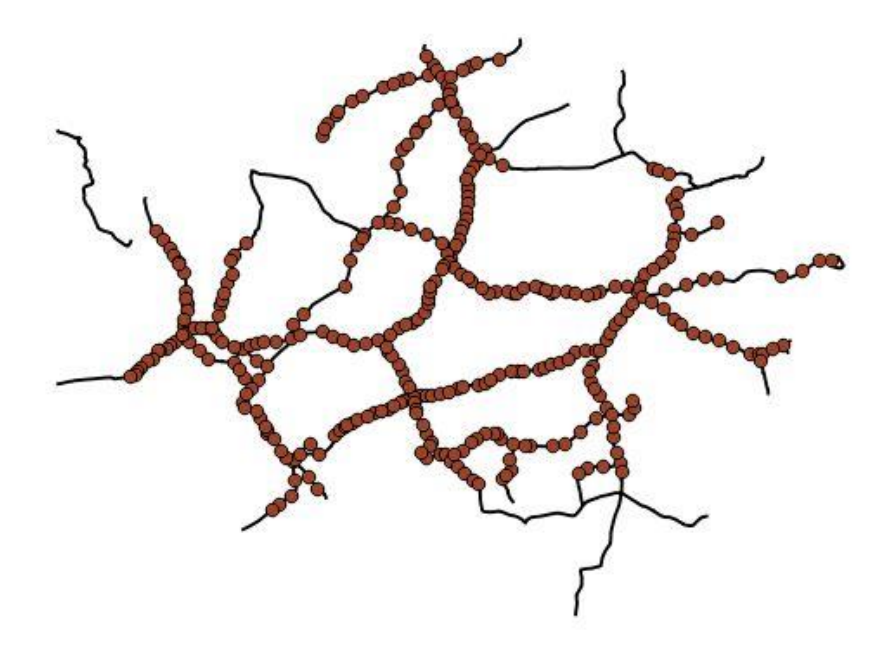

• Next, we open the mobnet\_processed\_idea.csv file through following steps

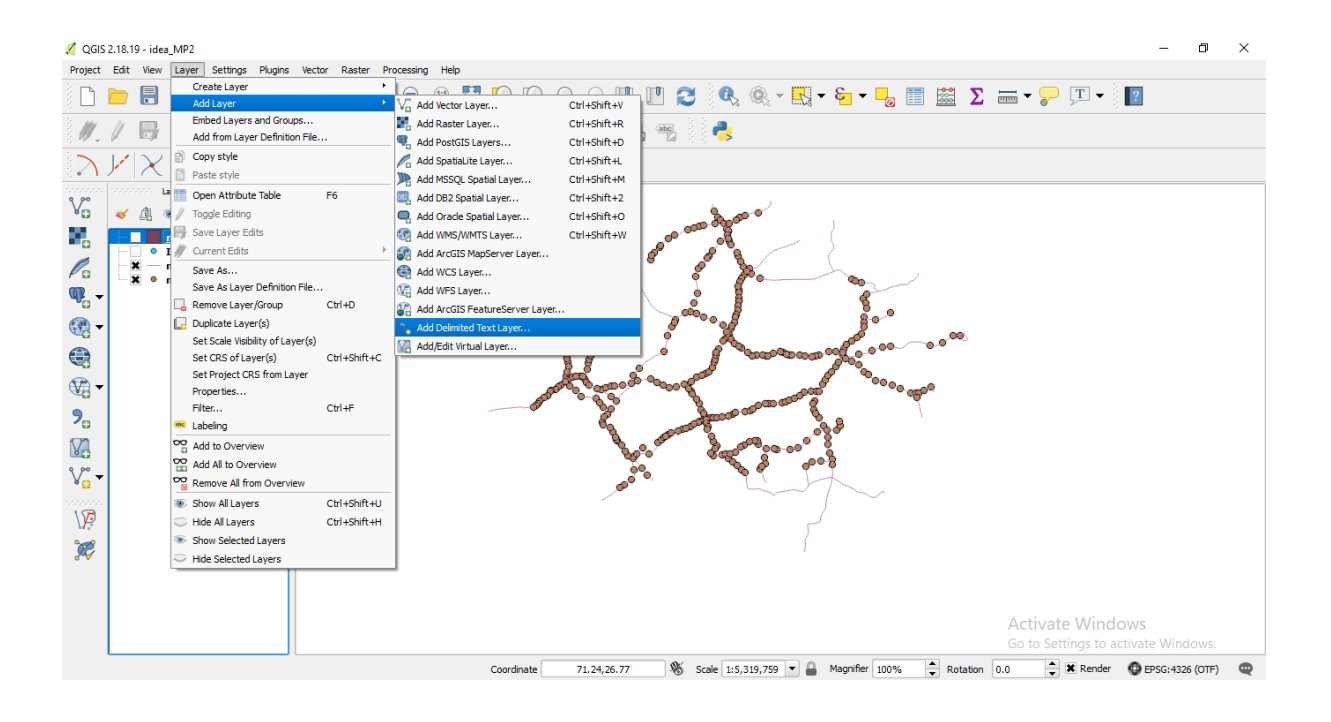

• Select the file (mobnet\_processed\_idea.csv) using 'Browse' and under 'Geometry definition' select 'Well Known Text (wkt)'. Click OK

| 💋 QGIS 2.18.19 - idea_MP2                                                                                                    |                                                                                                    |                                                                                                    |                                                                                                    |                                                                                                    |                                                                                                    |                                                                                                    |                      | _                                                | o ×            |
|----------------------------------------------------------------------------------------------------|----------------------------------------------------------------------------------------------------|----------------------------------------------------------------------------------------------------|----------------------------------------------------------------------------------------------------|----------------------------------------------------------------------------------------------------|----------------------------------------------------------------------------------------------------|----------------------------------------------------------------------------------------------------|----------------------|--------------------------------------------------|----------------|
| Project Edit View Layer                                                                                                    | Settings Plugins Vect                                                                                                    | tor Raster Processing H                                                                                                    | lelp                                                                                                    |                                                                                                    |                                                                                                    |                                                                                                    |                      |                                                  |                |
| ) 🗅 📂 🖪 🛃 🖓                                                                                                    | 3 🔍 🛃 🖞                                                                                                    | ) 🐥 🗩 🗩 🔊                                                                                                    | ) 🔁 🔍 🔍 👯                                                                                                    | A 🖪 🗉 🕄                                                                                                    | 🔍 🔍 - 🖪                                                                                                    | 9 <b>- 6 - 6</b>                                                                                                    | 📰 🚞 Σ                | 🛲 • 🌄 🎵 • 🕴 🔽                                    |                |
| Image: Constraint of the second second s | Constant<br>Constant<br>Const | Create a Layer from a     File Name C:/Josers/Arkid/ Layer name mobinet_proc     File format     Create a Layer name mobinet_proc     Geometry definition     Pie     Geometry definition     Collid     SiteName     CellId     SiteName     SuMAAIC     SUMAAIC     SUM | Image: Section 2016         Image: Section 2016         Image: Section 2016           Declimited Toot File         Declimited Toot File         Declimited Toot File           Declimited Toot File         Declimited Toot File         Declimited Toot File           Section 2016         Files/declimited Toot File         Declimited Toot File           In off-tool 2016         Discard empty Fields         Discard empty Fields           In fields         Discard empty Fields         Discard empty Fields           Upd 7-8-1004-651111         18.3895         404-78-1004-651111           Dety-78-25144-17011         18.6336         404-78-25144-17012           Dety-78-25144-17012         18.6336         404-78-25144-17012 | Custon delmit Custon delmit C | rrs<br>field names<br>comma<br>t (WRT)<br>zone District<br>x<br>Zone District<br>RAIPUR-1 DANTEWADA<br>RAIPUR-1 DANTEWADA<br>RAIPUR-1 DANTEWADA<br>RAIPUR-2 DANTEWADA | No geometry (att           Watch file           Sector Radus           10.0         81           10.0         81           10.0         83           10.0         83           10.0         81           10.0         83           10.0         83           10.0         83           10.0         83           10.0         83           10.0         83 |                      |                                                  |                |
| V 🖉                                                                                                    |                                                                                                    | 6 KIRN1C KIRN1                                                                                                    | 404-78-25144-17013 18.6336                                                                                                    | 5 81.25385 185.0                                                                                                    | RAIPUR-1 DANTEWADA                                                                                                    | 10.0 81                                                                                                    | 1.1666028143 18.59   |                                                  |                |
| <b>1</b>                                                                                                    |                                                                                                    |                                                                                                    | 404-78-40005-63071 18.635                                                                                                    | 181.7322   50.0                                                                                                    | IRAIPUR-1 IBASTAR                                                                                                    | OK Canc                                                                                                    | 1.8255929187 18,65 C | Activate Windows<br>Go to Settings to activate W |                |
|                                                                                                    |                                                                                                    |                                                                                                    | Coordinate 71                                                                                                    | .35,27.02                                                                                                    | Scale 1:5,319,759 💌                                                                                                    | Magnifier 1009                                                                                                    | % 🗘 Rotation 🛛       | 0.0 🗘 🗙 Render 🛛 💿 EPSG:                         | 1326 (OTF) 🛛 🤤 |

• After clicking OK following output is seen

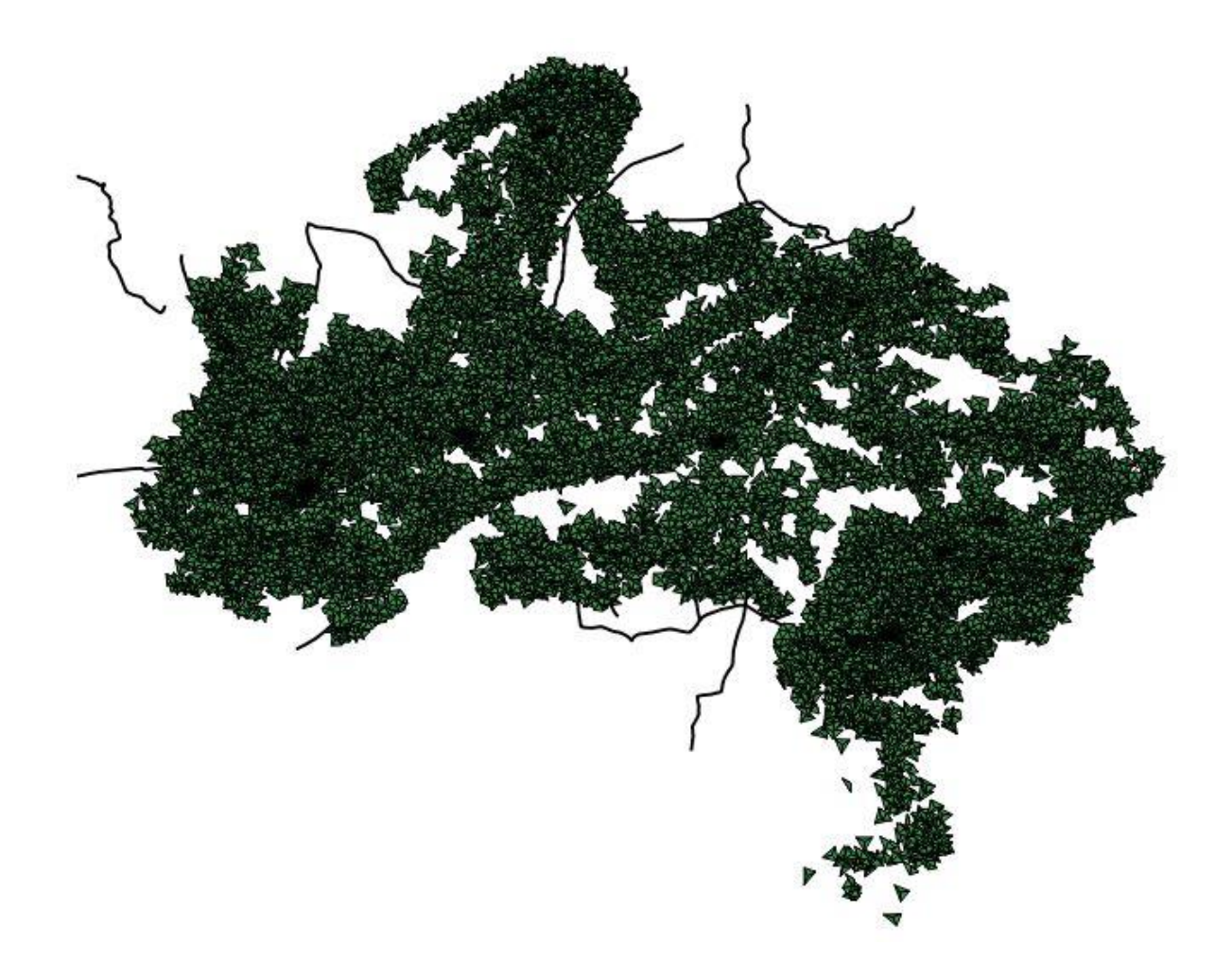

These are triangular coverage regions at various mobile tower locations for IDEA TSP. A zoomed version looks like this

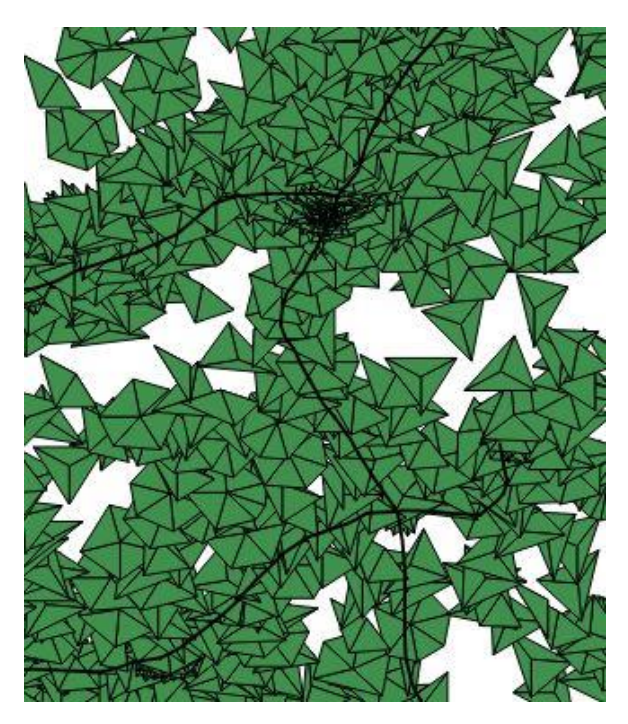

• The next step is perform "Intersection" operation in QGIS using above imported layer and railway network layer.

**This final step gives the railway network segments covered by each antenna.** The attribute table of the intersected layer (attribute table is a database containing info on various parameter for each record in that layer) is **exported as a csv file by name of "intersect\_IDEA\_MP.csv"** for next step.

The csv file is shown below

| রি             | • @ • •                                   |                              |                |                         |                   |                 |            |              |                      |                   | inte         | rsect_IDE         | A_MP.cs | - Excel |                                     |                                      |                        |                  |              |           |                   |          |                      | <del>ب</del> ه | -              | ٥      | ×    |
|----------------|-------------------------------------------|------------------------------|----------------|-------------------------|-------------------|-----------------|------------|--------------|----------------------|-------------------|--------------|-------------------|---------|---------|-------------------------------------|--------------------------------------|------------------------|------------------|--------------|-----------|-------------------|----------|----------------------|----------------|----------------|--------|------|
| File           | Home                                      | Insert                       | Page La        | yout                    | Formula           | is Da           | ata R      | eview        | View                 | Power Pive        | ot           | ♀ Tell            | me what | you wan | t to do                             |                                      |                        |                  |              |           |                   |          |                      |                | ign in         | Q_ Sha | re   |
| Normal Pa<br>F | ge Break Pa<br>review Lay<br>/orkbook Vie | ge Custor<br>out Views<br>ws | ™ V G          | iuler<br>iridlines<br>S | ✓ Form ✓ Head how | ula Bar<br>ings | Zoom       | 100%<br>Zoom | Zoom to<br>Selection | New Art<br>Window | range<br>All | Freeze<br>Panes * | Split   | de EE   | View Sid<br>Synchro<br>Reset W<br>V | de by Side<br>onous Scr<br>findow Po | e<br>olling<br>osition | Switch<br>Window | h Maci       | ros       |                   |          |                      |                |                |        | ^    |
| A754           | -                                         | $\times$ .                   | f <sub>x</sub> | BAL                     | A09Z              |                 |            |              |                      |                   |              |                   |         |         |                                     |                                      |                        |                  |              |           |                   |          |                      |                |                |        | ~    |
| A              | В                                         | С                            | D              | E                       | F                 | G               | н          | 1            | J                    | к                 | L            | м                 | N       | 0       | Р                                   | Q                                    | R                      | S                | т            | U         | V                 | V        | ×                    | Y              | Z              | AA     |      |
| 1 CellID       | SiteName                                  | CGI1                         | Lat            | Long                    | Azimuth           | Zone            | District   | Sector_F     | la wkt               | SectorNui Ang     | le           | lat1              | lon1    | lat2    | lon2                                | Descript                             | ik Railway,            | E ELECTRI        | FII DIVISION | ZONE_     | GAUGE             | Shape_Le | up                   | down           | ID             |        |      |
| 752 BALA9A     | BALA9                                     | 404-78-305                   | 21.8194        | 80.1924                 | 70                | JABALPU         | RBALAGHA   | 1            | 80.28883             | 2                 | 95           | 21.8115           | 80.2888 | 21.8929 | 80.248                              | BRAILWAY                             | (_NARROW               | NO               | NAGPUR       | SOUTH EA  | BROAD G           | 20314.4  | BALAGHA              | CHATTA RO      | 130            | 6      | _    |
| 753 BALA092    | BALA09                                    | 404-78-331                   | 21.8194        | 80.1924                 | 120               | JABALPU         | R BALAGHA  | 1            | 0 80.24791           | 3                 | 145          | 21.7458           | 80.2479 | 21.8115 | 80.2888                             | B RAILWAY                            | _NARROW                | _ NO             | NAGPUR       | SOTH EAS  | 1 BROAD GA        | 40854.6  |                      | BALAGHA'       | 14             | 8      |      |
| 754 BALA092    | IBALAO9                                   | 404-78-331                   | 21.8194        | 80.1924                 | 120               | JABALPU         | H BALAGHA  | 1            | 3 80.24791           | 3                 | 145          | 21.7458           | 80.2479 | 21.8115 | 80.2888                             | S KAILWAY                            | _NARROW                | _ NO             | NAGPUR       | SOUTHEA   | BROAD GA          | 20314.4  | BALAGHA              | HATTA KO       | 13             | 6      | -    |
| 755 BALA9B     | BALAS                                     | 404-78-305                   | 21.8194        | 80.1924                 | 170               | JABALPU         | R BALAGHA  | 1            | 0 10 10 10 10 10     | 4                 | 205          | 21./3/9           | 80.1516 | 21.7458 | 80.2479                             | BAILWAY                              | NARROW                 | _ NO             | NAGPUR       | SOUTHEAS  | BROAD GA          | 40854.6  | BALAGHA              | BALAGHA        | 14             | 8      | -    |
| 750 BALA98     | BALAG                                     | 404-78-305                   | 21.8194        | 20 1924                 | 240               | JABALPUI        | P BALAGHA  | 1            | 00.15156             |                   | 205          | 21.7579           | 80.1516 | 21.7458 | 80.2475                             |                                      | NARROW                 | NO NO            | NAGPUR       | SOTUEAS   | 1 PROAD G         | 40954.4  | BALAGHA              | PALACHAT       | 14             | 0      | -    |
| 758 KHND13     | A KHND13                                  | 404-78-401                   | 21.8195        | 76 359                  | 40                | INDORE-1        | 2 FAST NIM | 1            | 76 45575             | 1                 | 90           | 21.8194           | 76 4558 | 21 9079 | 76 3422                             | RAILWAY                              | BROAD GA               | I VES            | BHOPAL       | WEST CER  | BROAD G           | 69273 7  | KHANDW               | MATHELA        |                | 5      | _    |
| 759 KHND13     | A KHND13                                  | 404.78.401                   | 21 8195        | 76 359                  | 40                | INDORE-2        | 2 FAST NIM | 1            | 76 45575             | 1                 | 90           | 21 8194           | 76 4558 | 21 9079 | 76 3422                             | RAILWAY                              | BROAD GA               | N YES            | RHUSAVA      | CENTRAL   | E BROAD G         | 66548 1  | DONGAR               | KHANDW         | 22             | a      | _    |
| 760 KHND13     | A KHND13                                  | 404-78-401                   | 21 8195        | 76 359                  | 40                | INDORE-2        | EAST NIM   | 1            | 76 45575             | 1                 | 90           | 21 8194           | 76 4558 | 21 9079 | 76 3422                             | RAILWAY                              | METRE G                | ANO              | TIRUCHIE     | SOUTH C   | METRE GA          | 60714 9  | KHANDW               | TAKAI          | 34             | 3      | -    |
| 761 KHND13     | A KHND13                                  | 404-78-401                   | 21.8195        | 76.359                  | 40                | INDORE-2        | 2 EAST NIM | 1            | 76.45575             | 1                 | 90           | 21.8194           | 76.4558 | 21.9079 | 76.3422                             | 2 RAILWAY                            | BROAD GA               | AL YES           | BHOPAL       | WEST CEN  | BROAD G           | 69273.7  | MATHELA              | TALWADY        | 22             | 6      | - 11 |
| 762 KHND13     | A KHND13                                  | 404-78-401                   | 21.8195        | 76.359                  | 40                | INDORE-2        | 2 EAST NIM | 1            | 76.45575             | 1                 | 90           | 21.8194           | 76,4558 | 21.9079 | 76.3422                             | 2 RAILWAY                            | METRE G                | A NO             | RATLAM       | NORTHER   | METRE GA          | 62376.6  | AJANTI               | KHANDW         | 11             | 7      |      |
| 763 KHND13     | KHND13                                    | 404-78-331                   | 21.8195        | 76.359                  | 140               | INDORE-2        | 2 EAST NIM | 1            | 76.39206             | 2                 | 160          | 21.735            | 76.3921 | 21.8194 | 76.4558                             | B RAILWAY                            | BROAD GA               | AL YES           | BHUSAVA      | CENTRAL   | F BROAD G         | 66548.1  | DONGAR               | KHANDW         | 22             | 3      |      |
| 764 KHND13     | KHND13                                    | 404-78-331                   | 21.8195        | 76.359                  | 140               | INDORE-2        | 2 EAST NIM | 1            | 76.39206             | 2                 | 160          | 21.735            | 76.3921 | 21.8194 | 76.4558                             | B RAILWAY                            | _METRE_G               | A NO             | TIRUCHIR     | SOUTH CE  | METRE GA          | 60714.9  | KHANDW               | TAKAL          | 34             | 8      |      |
| 765 KHND13     | B KHND13                                  | 404-78-401                   | 21.8195        | 76.359                  | 180               | INDORE-2        | 2 EAST NIM | 1            | 76.31063             | 3                 | 210          | 21.7417           | 76.3106 | 21.735  | 76.3921                             | 1 RAILWAY                            | BROAD GA               | AL YES           | BHUSAVA      | CENTRAL   | BROAD G           | 66548.1  | DONGAR               | KHANDW         | 22             | 3      |      |
| 766 KHND13     | C KHND13                                  | 404-78-401                   | 21.8195        | 76.359                  | 300               | INDORE-2        | 2 EAST NIM | 1            | 76.34217             | 5                 | 350          | 21.9079           | 76.3422 | 21.8194 | 76.2622                             | 2 RAILWAY                            | _METRE_G               | A NO             | RATLAM       | NORTHER   | METRE GA          | 62376.6  | AJANTI               | KHANDW/        | 11             | .7     |      |
| 767 KHND11     | A KHND11                                  | 404-78-401                   | 21.8202        | 76.349                  | 10                | INDORE-2        | 2 EAST NIM | 1            | 76.40448             | 1                 | 35           | 21.8938           | 76.4045 | 21.9016 | 76.308                              | B RAILWAY                            | BROAD GA               | AL YES           | BHOPAL       | WEST CEN  | BROAD GA          | 69273.7  | KHANDW               | MATHELA        | 3              | 5      |      |
| 768 KHND11     | A KHND11                                  | 404-78-401                   | 21.8202        | 76.349                  | 10                | INDORE-2        | 2 EAST NIM | 1            | 76.40448             | 1                 | 35           | 21.8938           | 76.4045 | 21.9016 | 76.308                              | B RAILWAY                            | BROAD GA               | AL YES           | BHUSAVA      | CENTRAL   | F BROAD GA        | 66548.1  | DONGAR               | KHANDW/        | 22             | 3      |      |
| 769 KHND11     | A KHND11                                  | 404-78-401                   | 21.8202        | 76.349                  | 10                | INDORE-2        | 2 EAST NIM | 1            | 76.40448             | 1                 | 35           | 21.8938           | 76.4045 | 21.9016 | 76.308                              | B RAILWAY                            | _METRE_G               | A NO             | TIRUCHIR     | SOUTH C   | METRE GA          | 60714.9  | KHANDW               | TAKAL          | 34             | 3      |      |
| 770 KHND11     | A KHND11                                  | 404-78-401                   | 21.8202        | 76.349                  | 10                | INDORE-2        | 2 EAST NIM | 1            | 76.40448             | 1                 | 35           | 21.8938           | 76.4045 | 21.9016 | 76.308                              | B RAILWAY                            | BROAD GA               | AL YES           | BHOPAL       | WEST CEN  | BROAD GA          | 69273.7  | MATHELA              | TALWADY        | 22/            | .6     |      |
| 771 KHND11     | A KHND11                                  | 404-78-401                   | 21.8202        | 76.349                  | 10                | INDORE-2        | 2 EAST NIM | 1            | 76.40448             | 1                 | 35           | 21.8938           | 76.4045 | 21.9016 | 76.308                              | B RAILWAY                            | (_METRE_G              | A NO             | RATLAM       | NORTHER   | METRE GA          | 62376.6  | AJANTI               | KHANDW/        | 11             | .7     |      |
| 772 KHND11     | KHND11                                    | 404-78-331                   | 21.8202        | 76.349                  | 60                | INDORE-2        | 2 EAST NIM | 1            | 76.44571             | 2                 | 90           | 21.8202           | 76.4457 | 21.8938 | 76.4045                             | 5 RAILWAY                            | BROAD G                | AL YES           | BHUSAVA      | I CENTRAL | F BROAD GA        | 66548.1  | DONGAR               | G KHANDW/      | 22             | .3     |      |
| 773 KHND11     | KHND11                                    | 404-78-331                   | 21.8202        | 76.349                  | 60                | INDORE-2        | 2 EAST NIM | 1            | 76.44571             | 2                 | 90           | 21.8202           | 76.4457 | 21.8938 | 76.4045                             | 5 RAILWAY                            | (_METRE_G              | A NO             | TIRUCHIR     | SOUTH C   | METRE GA          | 60714.9  | KHANDW               | TAKAL          | 34             | .3     |      |
| 774 KHND11     | B KHND11                                  | 404-78-401                   | 21.8202        | 76.349                  | 120               | INDORE-2        | 2 EAST NIM | 1            | 76.42304             | 3                 | 130          | 21.7625           | 76.4231 | 21.8202 | 76.4457                             | 7 RAILWAY                            | BROAD GA               | AL YES           | BHUSAVA      | I CENTRAL | F BROAD G         | 66548.1  | DONGAR               | CKHANDW        | 22             | .3     | _    |
| 775 KHND11     | B KHND11                                  | 404-78-401                   | 21.8202        | 76.349                  | 120               | INDORE-2        | 2 EAST NIM | 1            | 76.42304             | 3                 | 130          | 21.7625           | 76.4231 | 21.8202 | 76.4457                             | 7 RAILWAY                            | (_METRE_G              | ANO              | TIRUCHIE     | SOUTH C   | METRE GA          | 60714.9  | KHANDW               | TAKAL          | 34             | 3      | - 10 |
| 776 KHND11     | KHND11                                    | 404-78-331                   | 21.8202        | 76.349                  | 140               | INDORE-2        | 2 EAST NIM | 1            | 76.33215             | 4                 | 190          | 21.7318           | 76.3322 | 21.7625 | 76.4231                             | 1 RAILWAY                            | BROAD GA               | AL YES           | BHUSAVA      | I CENTRAL | F BROAD G         | 66548.1  | DONGAR               | CKHANDW        | 22             | 3      | _    |
| 777 KHND11     | C KHND11                                  | 404-78-401                   | 21.8202        | 76.349                  | 300               | INDORE-2        | 2 EAST NIM | 1            | 76.30803             | 6                 | 335          | 21.9016           | 76.308  | 21.8202 | 76.2522                             | 2 RAILWAY                            | (_METRE_G              | ANO              | RATLAM       | NORTHER   | I METRE GA        | 62376.6  | AJANTI               | KHANDW         | 11             | 7      |      |
| 1/8 DDWDI1     | X DDWDI1                                  | 404-78-331                   | 21.8208        | 76.28                   | 90                | INDORE-2        | 2 KHANDW   | 1            | 76.37347             | 1                 | 105          | 21.7975           | 76.3735 | 21.8896 | 76.3423                             | B RAILWAY                            | BROAD G                | AL YES           | BHUSAVA      | I CENTRAL | F BROAD G         | 66548.1  | DONGAR               | E KHANDW       | 22             | 3      | -    |
| 779 DDWDI1     | x DDWDI1                                  | 404-78-331                   | 21.8208        | 76.28                   | 90                | INDORE-2        | Z KHANDW   | 1            | J /6.37347           | 1                 | 105          | 21.7975           | /6.3735 | 21.8896 | /6.3423                             | S RAILWAY                            | (_METRE_G              | ANO              | RAILAM       | NORTHER   | I METRE GA        | 62376.6  | AJANTI               | KHANDW         | 11             | /      |      |
| 700 DDWDI1     | B DOWDI1                                  | 404-78-100                   | 21.8208        | 76.28                   | 120               | INDORE-2        | Z EASTNIM  | 1            | J /6.28002           | 2                 | 180          | 21.731            | /6.28   | 21.7975 | /6.3735                             | 5 KAILWAY                            | I BRUAD GA             | N YES            | BHUSAVA      | U CENTRAL | I BRUAD G         | 66548.1  | DONGAR               | E KHANDW       | 22             | 3      | -    |
| rol DDWDI1     | 2 DDWDI1                                  | 404-/8-331                   | 21.8208        | /6.28                   | 350               | INDORE-2        | 2 KHANDW   | 1            | J /6.34224           | 5                 | 400          | 21.8896           | 76.3423 | 21.8/23 | 76.2007                             | ( RAILWAY                            | r_METRE_G              | A NO             | RAILAM       | NORTHER   | I METRE GA        | 62376.6  | AJANTI               | KHANDW         | 11<br>Alimeter | 1      |      |
| <              | inte                                      | ersect_IDE                   | A_MP           | ÷                       | )                 |                 |            |              |                      |                   |              |                   |         |         |                                     | 4                                    |                        |                  |              |           | - <del>60 (</del> | o settii | i <del>ys to a</del> | cuvate         | ,windo         | ·····  | Þ    |

**ID** shown in the table is railway segment number

UP and DOWN represent railway stations at two ends of railway segment

# 3) cdr\_idea.py

This code reads the CDR data of the given individual (excel file 9644346975 idea.xlsx). It matches the Initial and Final Cell ID for each record in CDR with those in 'intersect\_IDEA\_MP.csv'.

Below shown is CDR data in form of excel file

| File       Home       Locat       Varie       Decision       Varie       Control       Control       Contro       Contro       Contro       Contr                                                                                                    | ☐ <b>5</b> · ∂ · ≠ 964346975 idea.xtsx - Excel |                                    |                  |                      |              |                          |                    |                       |                      |                          |                    |           |                                                            |                                                  | -                 | ٥                | ×         |                  |                                         |            |                |           |     |
|----------------------------------------------------------------------------------------------------|------------------------------------------------|------------------------------------|------------------|----------------------|--------------|--------------------------|--------------------|-----------------------|----------------------|--------------------------|--------------------|-----------|------------------------------------------------------------|--------------------------------------------------|-------------------|------------------|-----------|------------------|-----------------------------------------|------------|----------------|-----------|-----|
| Name       Pare       Pare                                                                                                    | F                                              | File Hor                           | ne l             | nsert Pag            | ge Layout    | Formu                    | ulas D             | lata Review           | View                 | Power Pivot              | © Te               | ll me wha | at you want to do                                          |                                                  |                   |                  |           |                  |                                         |            | Sign in        | ∕q Shi    | are |
| C3       X       X       X       N       0       P       0       8       0       0       0       10       X       L       M       0       P       0       8       0         No       0       0       0       0       0       0       0       0       10       2       33       45       56       0       0       0       10       23       34       35       16       0       0       10       23       34       35       16       0       0       10       23       34       35       16       0       10       10       10       10       10       10       10       10       10       10       10       10       10       10       10       10       10       10       10       10       10       10       10       10       10       10       10       10       10       10       10       10       10       10       10       10       10       10       10       10       10       10       10       10       10       10       10       10       10       10       10       10       10       10       10       <                                                                                                    | No                                             | rmal Page Bre<br>Preview<br>Workby | ak Pag<br>v Layo | e Custom<br>ut Views | CRuler       | ✓ For<br>s ✓ Hei<br>Show | mula Bar<br>adings | Zoom 100%             | Zoom to<br>Selection | New Arrang<br>Window All | je Freeze<br>Panes | Spli      | t CD View Sid<br>e ED Synchro<br>nide CD Reset W<br>Window | de by Side<br>prous Scrolling<br>findow Position | Switch<br>Vindows | Macros<br>Macros |           |                  |                                         |            |                |           | ~   |
| No.       No.       N                                                                                                    | 6                                              | 0                                  | -                | ×                    | £            |                          |                    |                       |                      |                          |                    |           |                                                            |                                                  |                   |                  |           |                  |                                         |            |                |           | ~   |
| n       n                                                                                                    | 0                                              |                                    |                  |                      |              |                          |                    | <u> </u>              |                      |                          |                    | 1         |                                                            | K                                                |                   |                  |           |                  |                                         | 0          |                | <b>C</b>  |     |
| Toron Toron Test 21 70 2012 000 000 To Dave 064-800 50 005 907       Toron Test 21 70 2012 000 000 To Dave 064-800 50 105 907       Toron Test 21 70 2012 000 000 To Dave 064-800 50 105 907       Toron Test 21 70 2012 000 000 To Dave 064-800 50 105 701       Toron Test 21 70 2012 000 000 To Dave 064-800 50 105 701       Toron Test 21 70 2012 000 To Dave 064-800 50 105 701       Toron Test 21 70 2012 000 To Dave 064-800 50 105 701       Toron Test 21 70 2012 000 To Dave 064-800 50 105 701       Toron Test 21 70 2012 000 To Dave 064-800 50 105 701       Toron Test 21 70 2012 000 To Dave 064-800 50 105 701       Toron Test 21 70 2012 000 To Dave 064-800 50 100 To Dave 064-800 50 101 100 Vers 200 50 100 To Dave 064-800 50 101 100 Vers 200 50 101 100 Vers 200 100 Vers 200 100 Vers 200 100 Vers 200 10                                                                                                    | 8                                              | H 18451 - 4047922                  | D                | L                    | U            | c                        | - r                | 6                     |                      |                          |                    |           | J                                                          | ĸ                                                | L                 | m                | N         | 0                | P                                       | ų          | н              | 5         |     |
| 0       1       2       3       4       5       6       7       0       9       0       11       12       13       14       15       16         12       31544511       NA       100       044920544613       N/A       N/A       MMT       55642016       60772455150       60772455150       60772455150       60772455150       60772455150       60772455150       60772455150       60772455150       60772455150       60772455150       60772455150       60772455150       60772455150       60772455150       60772455150       60772455150       60772455150       60772455150       60772455150       60772455150       60772455150       60772455150       60772455150       60772455150       60772455150       60772455150       60772455150       60772455150       60772455150       60772455150       60772455150       60772455150       60772455150       60772455150       60772455150       60772455150       60772455150       60772455150       60772455150       60772455150       60772455150       60772455150       60772455150       60772455150       60772455150       6077245510       6077245510       6077245510       6077245510       6077245510       6077245510       6077245510       6077245510       6077245510       6077245510       6077245510       6077245510 </td <td>9</td> <td>From Date 31-0</td> <td>7-2016.00</td> <td>00.00 To Date</td> <td>06-08-2016 1</td> <td>0.55.07</td> <td>-</td> <td></td> <td></td> <td>•</td> <td></td> <td></td> <td></td> <td></td> <td></td> <td></td> <td></td> <td></td> <td></td> <td></td> <td></td> <td></td> <td>_</td>                                                                                                    | 9                                              | From Date 31-0                     | 7-2016.00        | 00.00 To Date        | 06-08-2016 1 | 0.55.07                  | -                  |                       |                      | •                        |                    |           |                                                            |                                                  |                   |                  |           |                  |                                         |            |                |           | _   |
| Image: All Part 12 M       Collise (B) Part Date       Time       Diversion First Call 10 (PDP Address Call D/PDP Address Call D/PDP Address Call                                                                                               | 10                                             | 1                                  | 2010 0           | 3                    | 4            | 5                        | 6                  |                       | 7                    |                          | 8                  | 9         | 10                                                         | 11                                               | 12                | 13               | 14        | 15               | 16                                      |            |                |           |     |
| 1       13:544-11       NA       MATEN       0-60-2016       1607-46       0       40483-2054-4613       NA       MAT       9662702465150       407433117667       NA       9.1992-111       168-111-106       NA       NA       MAT       9662702465150       407433117667       NA       9.1992-111       168-111-106       NA       NA       MAT       9662702465150       407433117667       NA       9.1992-111       168-111-20       NA       NA       MAT       9662702465150       407433117667       NA       9.1992-111       168-111-20       NA       NA       NA       MAT       9662702465150       407433117667       NA       NA <td>11</td> <td>Calling (A) Part</td> <td>I RN</td> <td>Called (B) Parts</td> <td>Date</td> <td>Time</td> <td>Duration</td> <td>First Cell ID/LOCATIO</td> <td>N AREA CODE</td> <td>Last Cell ID / PDF</td> <td>Address</td> <td>Call Type</td> <td>IMEL</td> <td>IMSI</td> <td>Type of C</td> <td>o SMS Centre Ni</td> <td>First Roa</td> <td>26/36/40</td> <td>Bouting Ar</td> <td>ea Code/R4</td> <td>C)</td> <td></td> <td></td>                                                                                                    | 11                                             | Calling (A) Part                   | I RN             | Called (B) Parts     | Date         | Time                     | Duration           | First Cell ID/LOCATIO | N AREA CODE          | Last Cell ID / PDF       | Address            | Call Type | IMEL                                                       | IMSI                                             | Type of C         | o SMS Centre Ni  | First Roa | 26/36/40         | Bouting Ar                              | ea Code/R4 | C)             |           |     |
| 1       19       19:5444511       NA       MA       MAT       19:5445515       0473311176671       MA       9:19:544515         19       19:5445611       NA       19:5445611       NA       MAT       19:5642515       0473311176671       MA       9:19:541515       19:541511       19:545151       19:541515       19:541511       NA       NA       NA       MAT       19:562701465150       0473311176671       MA       9:19:54151       19:541515       19:541511       NA       NA </td <td>12</td> <td>9 19644F+11</td> <td>N/A</td> <td>VM-TEN</td> <td>05-08-2016</td> <td>16:07:46</td> <td>0</td> <td>40489-2054-46613</td> <td></td> <td>N/A</td> <td>1001035</td> <td>SMT</td> <td>868627024695150</td> <td>404783311176687</td> <td>NA</td> <td>9 1982F+11</td> <td>Idea Utta</td> <td>26</td> <td>N/A</td> <td>cu coucito</td> <td></td> <td></td> <td></td>                                                                                                    | 12                                             | 9 19644F+11                        | N/A              | VM-TEN               | 05-08-2016   | 16:07:46                 | 0                  | 40489-2054-46613      |                      | N/A                      | 1001035            | SMT       | 868627024695150                                            | 404783311176687                                  | NA                | 9 1982F+11       | Idea Utta | 26               | N/A                                     | cu coucito |                |           |     |
| 1       51544451       NA       MAT       MAT <td< td=""><td>13</td><td>9 19644F+11</td><td>N/A</td><td>VM-TEN</td><td>05-08-2016</td><td>16:07:41</td><td>0</td><td>40489-2054-46613</td><td></td><td>N/A</td><td></td><td>SMT</td><td>868627024695150</td><td>404783311176687</td><td>NA</td><td>9 1982E+11</td><td>Idea Utta</td><td>26</td><td>N/A</td><td></td><td></td><td></td><td></td></td<>                                                                                                    | 13                                             | 9 19644F+11                        | N/A              | VM-TEN               | 05-08-2016   | 16:07:41                 | 0                  | 40489-2054-46613      |                      | N/A                      |                    | SMT       | 868627024695150                                            | 404783311176687                                  | NA                | 9 1982E+11       | Idea Utta | 26               | N/A                                     |            |                |           |     |
| 10       915444511       NA       14474-38006-1241       NA       MT       95847702465150       0470733117657       NA       13482611       NA       NA<                                                                                                    | 14                                             | 9.19644E+11                        | N/A              | VM-TEN               | 05-08-2016   | 16:07:35                 | 0                  | 40489-2054-46613      |                      | N/A                      |                    | SMT       | '868627024695150                                           | 404783311176687                                  | NA                | 9.1982E+11       | Idea Utta | 2G               | N/A                                     |            |                |           |     |
| 1       915444511       NA       9114415411       05482061       114570       7       44078300051241       MCC       8687204495150       407333117667       NA       NA                                                                                                    | 15                                             | 9 19644F+11                        | N/A              | 53030                | 05-08-2016   | 12:03:44                 | 0                  | 40478-38006-1241      |                      | N/A                      |                    | SMT       | 868627024695150                                            | 404783311176687                                  | NA                | 9 19826F+11      | N/A       | 2G               | N/A                                     |            |                |           |     |
| 10       5) 5544-611       NA       5) 554-61       NA       NA       NA       NA       S0       NA         10       5) 554-64-61       NA       5) 554-64-61       NA       S0       S0       NA       NA       NA       NA       S0       NA       NA <t< td=""><td>16</td><td>9 19644F+11</td><td>N/A</td><td>9 11401F+11</td><td>05-08-2016</td><td>11:57:07</td><td>7</td><td>40478-38006-1241</td><td></td><td>40478-38006-12</td><td>41</td><td>MTC</td><td>868627024695150</td><td>404783311176687</td><td>NA</td><td>N/A</td><td>N/A</td><td>26</td><td>N/A</td><td></td><td></td><td></td><td></td></t<>                                                                                                    | 16                                             | 9 19644F+11                        | N/A              | 9 11401F+11          | 05-08-2016   | 11:57:07                 | 7                  | 40478-38006-1241      |                      | 40478-38006-12           | 41                 | MTC       | 868627024695150                                            | 404783311176687                                  | NA                | N/A              | N/A       | 26               | N/A                                     |            |                |           |     |
| 18       55544451       NA       Me51345       05682016       110534       04472530004124       NA       MA       MA       MA       MA       State4451       NA       318024511       NA       318024511       NA       318024511       NA       NA                                                                                                    | 17                                             | 9 19644E+11                        | N/A              | 9 18174F+11          | 05-08-2016   | 11-48-59                 | 65                 | 40478-38006-1241      |                      | 40478-38006-12           | 41                 | MTC       | 868627024695150                                            | 404783311176687                                  | NA                | N/A              | N/A       | 26               | N/A                                     |            |                |           |     |
| 10       2) 5264451       N/A       319545611       N/A       N/A       N/A       N/A         2)       52644511       N/A       3120       512644511       N/A       N/A       N/A       N/A         2)       52644511       3000       512644511       N/A       N/A </td <td>18</td> <td>9 196445+11</td> <td>N/A</td> <td>IX-612345</td> <td>05-08-2016</td> <td>11:05:14</td> <td>0</td> <td>40478-38006-1241</td> <td></td> <td>N/A</td> <td></td> <td>SMT</td> <td>\$68627024695150</td> <td>404783311176687</td> <td>NΔ</td> <td>9 198265+11</td> <td>N/A</td> <td>26</td> <td>N/A</td> <td></td> <td></td> <td></td> <td></td>                                                                                                    | 18                                             | 9 196445+11                        | N/A              | IX-612345            | 05-08-2016   | 11:05:14                 | 0                  | 40478-38006-1241      |                      | N/A                      |                    | SMT       | \$68627024695150                                           | 404783311176687                                  | NΔ                | 9 198265+11      | N/A       | 26               | N/A                                     |            |                |           |     |
| 20       21       21       21       21       21       21       21       21       21       21       21       21       21       21       21       21       21       21       21       21       21       21       21       21       21       21       21       21       21       21       21       21       21       21       21       21       21       21       21       21       21       21       21       21       21       21       21       21       21       21       21       21       21       21       21       21       21       21       21       21       21       21       21       21       21       21       21       21       21       21       21       21       21       21       21       21       21       21       21       21       21       21       21       21       21       21       21       21       21       21       21       21       21       21       21       21       21       21       21       21       21       21       21       21       21       21       21       21       21       21       21 <td< td=""><td>19</td><td>9 19644F+11</td><td>N/A</td><td>9 19454F+11</td><td>05-08-2016</td><td>07:57:53</td><td>75</td><td>40478-33082-22313</td><td></td><td>40478-33082-22</td><td>313</td><td>MOC</td><td>868627024695150</td><td>404783311176687</td><td>PP</td><td>N/A</td><td>N/A</td><td>36</td><td>N/A</td><td></td><td></td><td></td><td></td></td<>                                                                                                    | 19                                             | 9 19644F+11                        | N/A              | 9 19454F+11          | 05-08-2016   | 07:57:53                 | 75                 | 40478-33082-22313     |                      | 40478-33082-22           | 313                | MOC       | 868627024695150                                            | 404783311176687                                  | PP                | N/A              | N/A       | 36               | N/A                                     |            |                |           |     |
| 21       21       21       21       21       21       21       21       21       21       21       21       21       21       21       21       21       21       21       21       21       21       21       21       21       21       21       21       21       21       21       21       21       21       21       21       21       21       21       21       21       21       21       21       21       21       21       21       21       21       21       21       21       21       21       21       21       21       21       21       21       21       21       21       21       21       21       21       21       21       21       21       21       21       21       21       21       21       21       21       21       21       21       21       21       21       21       21       21       21       21       21       21       21       21       21       21       21       21       21       21       21       21       21       21       21       21       21       21       21       21       21 <td< td=""><td>20</td><td>9 19644E+11</td><td>3120</td><td>9 198945+11</td><td>05-08-2016</td><td>06:31:08</td><td>48</td><td>40478-32000-36111</td><td></td><td>40478-32000-47</td><td>513</td><td>MTC</td><td>868627024695150</td><td>404783311176687</td><td>NA</td><td>N/A</td><td>N/A</td><td>26</td><td>N/A</td><td></td><td></td><td></td><td></td></td<>                                                                                                    | 20                                             | 9 19644E+11                        | 3120             | 9 198945+11          | 05-08-2016   | 06:31:08                 | 48                 | 40478-32000-36111     |                      | 40478-32000-47           | 513                | MTC       | 868627024695150                                            | 404783311176687                                  | NA                | N/A              | N/A       | 26               | N/A                                     |            |                |           |     |
| 22       319444511       302       319444511       06042016       06042016       23       40478-3000-3772       MAC       96847704465150       40478331174657 PP       NA       NA       30       3194411       NA       30       3194411       NA       30       3194411       NA       30       3194411       NA       30       3194411       NA       30       3194411       NA       30       NA       30       3194411       NA       30       NA       30       3194411       NA       30       NA       30 <t< td=""><td>21</td><td>9 196445+11</td><td>3005</td><td>9 193035+11</td><td>05-08-2016</td><td>06-30-11</td><td>8</td><td>40478-32000-36111</td><td></td><td>40478-32000-36</td><td>111</td><td>MOC</td><td>868627024695150</td><td>404783311176687</td><td>PP</td><td>N/A</td><td>N/A</td><td>26</td><td>N/A</td><td></td><td></td><td></td><td></td></t<>                                                                                                    | 21                                             | 9 196445+11                        | 3005             | 9 193035+11          | 05-08-2016   | 06-30-11                 | 8                  | 40478-32000-36111     |                      | 40478-32000-36           | 111                | MOC       | 868627024695150                                            | 404783311176687                                  | PP                | N/A              | N/A       | 26               | N/A                                     |            |                |           |     |
| 21       51544451       522       51544451       522       51544451       522       51544451       522       51544451       522       51544451       522       51544451       522       51544451       522       51544451       522       51544451       522       51544451       522       51544451       522       51544451       522       51544451       522       51544451       522       5154451       522       5154451       522       5154451       522       5154451       522       5154451       522       5154451       522       522       6407330110033       N/A       M/T       5852703455150       647333117687       NA       35935111       NA       35935111       NA       NA       NA       NA       NA       NA       NA       NA       NA       NA       NA       NA<                                                                                                    | 22                                             | 9 196445+11                        | 3021             | 9 194515+11          | 05-08-2016   | 06:00:06                 | 23                 | 40478-32000-37673     |                      | 40478-32000-37           | 672                | MOC       | \$68627024695150                                           | 404783311176687                                  | PP                | N/A              | N/A       | 26               | N/A                                     |            |                |           |     |
| 21       21       21       21       21       21       21       21       21       21       21       21       21       21       21       21       21       21       21       21       21       21       21       21       21       21       21       21       21       21       21       21       21       21       21       21       21       21       21       21       21       21       21       21       21       21       21       21       21       21       21       21       21       21       21       21       21       21       21       21       21       21       21       21       21       21       21       21       21       21       21       21       21       21       21       21       21       21       21       21       21       21       21       21       21       21       21       21       21       21       21       21       21       21       21       21       21       21       21       21       21       21       21       21       21       21       21       21       21       21       21       21 <td< td=""><td>23</td><td>9 19644F+11</td><td>3021</td><td>9 19451E+11</td><td>05-08-2016</td><td>05-53-52</td><td>7</td><td>40478-32000-37412</td><td></td><td>40478-32000-37</td><td>23</td><td>MOC</td><td>868627024695150</td><td>404783311176687</td><td>PP</td><td>N/A</td><td>N/A</td><td>26</td><td>N/A</td><td></td><td></td><td></td><td>_</td></td<>                                                                                                    | 23                                             | 9 19644F+11                        | 3021             | 9 19451E+11          | 05-08-2016   | 05-53-52                 | 7                  | 40478-32000-37412     |                      | 40478-32000-37           | 23                 | MOC       | 868627024695150                                            | 404783311176687                                  | PP                | N/A              | N/A       | 26               | N/A                                     |            |                |           | _   |
| 25       515444511 NA       VA       1199315411 (0 < 0082016 (22.37.10)                                                                                                    | 24                                             | 9 196445+11                        | 3021             | 9 19451E+11          | 05-08-2016   | 05-53-28                 | 1                  | 40478-25008-13042     |                      | 40478-25008-13           | 1042               | MOC       | 868627024695150                                            | 404783311176687                                  | PP                | N/A              | N/A       | 26               | N/A                                     |            |                |           |     |
| 25       5) 515444511 N/A       VK-TBNOP       0402330110033       N/A       M/A       M/A       94073301176657 NA       9.19544511 N/A       26       N/A         27       3) 515444511 N/A       VK-TBNOP       040205 (2042)56       0.40773301110033       N/A       SMT       95657024655100       44733311176677 NA       9.195411 N/A       26       N/A         27       3) 515444511 N/A       VK-TBNOP       040205 (2042)56       0.40773301110033       N/A       SMT       95657024655100       447733311176677 NA       9.1958111 N/A       26       N/A         28       3) 15544511 N/A       VK-TBNOP       040273301110033       N/A       SMT       956677024655100       44773311176677 NA       9.1958111 N/A       26       N/A         28       3) 15544511 N/A       VK-TBNOP       04073301110033       N/A       SMT       95667704655100       44773311176677 NA       9.195411 N/A       26       N/A         3) 15544511 N/A       VK       VK       0407330110033       N/A       SMT       95667704655100       44773311176677 NA       9.18624511 N/A       26       N/A         3) 15544511 N/A       VK       VK       0407330110033       N/A       SMT       95667704655100       4477331176677 NA       9.18624511 N/A       26                                                                                                    | 25                                             | 9 196445+11                        | N/A              | 9 199815+11          | 04-08-2016   | 22-39-10                 | 13                 | 40478-38011-10033     |                      | 40478-38011-10           | 033                | MTC       | \$68627024695150                                           | 404783311176687                                  | NΔ                | N/A              | N/A       | 26               | N/A                                     |            |                |           |     |
| 27       25544451       NA       WxTBND#       0642035       204233       04477330110033       N/A       MIT       05627024655160       04703311176671       NA       25       915944111       NA       25       91594111       NA       25       91594111       NA       25       NA       91592111       NA       25       NA       91592111       NA       25       NA       91592111       NA       25       NA       91592111       NA       25       NA       91592111       NA       25       NA       91592111       NA       25       NA       91592111       NA       25       NA       91592111       NA       25       NA       91592111       NA       25       NA       91592111       NA <td< td=""><td>26</td><td>9 196445+11</td><td>N/A</td><td>VK-TENOAP</td><td>04-08-2016</td><td>20:42:28</td><td></td><td>40478-38011-10033</td><td></td><td>N/A</td><td></td><td>SMT</td><td>868627024695160</td><td>404783311176687</td><td>NA</td><td>9 19835+11</td><td>N/A</td><td>26</td><td>N/A</td><td></td><td></td><td></td><td></td></td<>                                                                                                    | 26                                             | 9 196445+11                        | N/A              | VK-TENOAP            | 04-08-2016   | 20:42:28                 |                    | 40478-38011-10033     |                      | N/A                      |                    | SMT       | 868627024695160                                            | 404783311176687                                  | NA                | 9 19835+11       | N/A       | 26               | N/A                                     |            |                |           |     |
| 23       915644511       N/A       WA       SMT       9665702465510       44073331176657       N/A       S       915644511       N/A       28       N/A       SMT       9665702465510       44073331176657       N/A       28       N/A       SMT       9665702465510       44073331176657       N/A       28       N/A       SMT       9665702465510       44073331176657       N/A       28       N/A       28       N/A       SMT       9665702465510       4407333117667       N/A       28       N/A       28       N/                                                                                                    | 27                                             | 9 196446+11                        | N/A              | VICTENOAR            | 04-08-2016   | 20-42-26                 | 0                  | 40479.28011.10022     |                      | N/A                      |                    | SMT       | 969627024695160                                            | 404792211176697                                  | NA                | 9 19925411       | N/A       | 20               | N/A                                     |            |                |           | _   |
| 22 2 15544-51 NA VEL325 0-08-2016 12-03-30 0 4477-33011-0033 N/A MIT 95657703455150 44773311176657 NA 919825-11 NA 26 NA<br>3 15544-51 NA VEL325 0-08-2016 15:03-33 0 4477-33011-0033 N/A MIT 95657703455150 4477331117667 NA 919825-11 NA 26 NA<br>3 15544-51 NA VEL325 0-08-2016 15:03-31 0 4477-33011-0033 N/A MIT 95657703455150 4477331117667 NA 919825-11 NA 26 NA<br>3 15544-51 NA VEL325 0-08-2016 15:53-00 0 4477-33011-0033 N/A MIT 95657703455150 4477331117667 NA 919825-11 NA 26 NA<br>3 15544-51 NA VEL325 0 40-2016 15:53-00 0 4477-33011-0033 N/A MIT 95657703455150 4477331117667 NA 919825-11 NA 26 NA<br>3 15544-51 NA VEL325 0 40-2016 15:53-00 0 4477-33011-0033 N/A MIT 95657703455150 4477331117667 NA 919825-11 NA 26 NA<br>5 15544-51 NA VEL325 0 4477-33011-0033 N/A MIT 95657703455150 4477331117667 NA 919825-11 NA 26 NA<br>5 15544-51 NA VEL325 0 4477-33011-0033 N/A MIT 95657703455150 4477331117667 NA 919825-11 NA 26 NA<br>5 15544-51 NA VEL325 0 4477-33011-0033 N/A MIT 95657703455150 4477331117667 NA 919825-11 NA 26 NA<br>5 15544-51 NA VEL325 0 4477-33011-0033 N/A MIT 95657703455150 4477331117667 NA 919825-11 NA 26 NA<br>5 15544-51 NA VEL325 0 4477-33011-0033 N/A MIT 95657703455150 4477331117667 NA 919825-11 NA 26 NA<br>5 15544-51 NA VEL325 0 4477-33011-0033 N/A MIT 95657703455150 4477331117667 NA 919825-11 NA 26 NA<br>5 15544-51 NA VEL325 0 4477-33011-0033 N/A MIT 95657703455150 4477331117667 NA 919825-11 NA 26 NA<br>7 91564-11 NA 55300 048-206 14-09-22 0 4477-33011-0033 N/A MIT 95657703455150 4477331117667 NA 919825-11 NA 26 NA<br>9 1554-41 NA 55300 04-87-501 14-09-20 0 4477-33011-0033 N/A MIT 95657703455150 4477331117667 NA 919825-11 NA 26 NA<br>9 1554-41 NA 55300 04-87-501 14-09-20 0 4477-33011-0033 N/A MIT 95657703455150 4477331117667 NA 919825-11 NA 26 NA<br>9 1554-41 NA 55300 04-87-501 14-09-20 0 4477-33011-0033 N/A MIT 95657703455150 4477331117667 NA 919825-11 NA 26 VEL320 NA<br>7 0 1982-11 NA 55300 04-87-501 14-09-20 0 4477-53011-0033 N/A MIT 95657703455150 4477331117667 NA 919825-11 NA 26 VEL320 NA<br>7 0 1982-11 NA 55300 04-87-501 14-09-20 0 4477 | 28                                             | 9 196445+11                        | N/A              | VK-TENOAP            | 04-08-2016   | 20-42-23                 | 0                  | 40478-38011-10033     |                      | N/A                      |                    | SMT       | 868627024695160                                            | 404783311176687                                  | NA                | 9 19835+11       | N/A       | 26               | N/A                                     |            |                |           | _   |
| 30       3)       3)       5)       4)       4)       4)       4)       4)       4)       4)       4)       4)       4)       4)       4)       4)       4)       4)       4)       4)       4)       4)       5)       1)       4)       4)       5)       1)       4)       4)       5)       1)       4)       5)       1)       4)       5)       1)       4)       5)       1)       4)       5)       1)       4)       5)       1)       4)       5)       1)       4)       5)       1)       4)       5)       1)       4)       5)       1)       4)       5)       1)       4)       5)       1)       4)       5)       1)       4)       5)       1)       4)       4)       4)       4)       4)       4)       4)       4)       4)       4)       4)       4)       4)       4)       4)       4)       4)       4)       4)       4)       4)       4)       4)       4)       4)       4)       4)       4)       4)       4)       4)       4)       4)       4)       4)       4)       4)       4)       4)       4) <td< td=""><td>29</td><td>9 196445+11</td><td>N/A</td><td>17-612345</td><td>04-08-2016</td><td>20:15:45</td><td>0</td><td>40478-38011-10033</td><td></td><td>N/A</td><td></td><td>SMT</td><td>\$68627024695160</td><td>404783311176687</td><td>NΔ</td><td>9 198265+11</td><td>N/A</td><td>26</td><td>N/A</td><td></td><td></td><td></td><td></td></td<>                                                                                                    | 29                                             | 9 196445+11                        | N/A              | 17-612345            | 04-08-2016   | 20:15:45                 | 0                  | 40478-38011-10033     |                      | N/A                      |                    | SMT       | \$68627024695160                                           | 404783311176687                                  | NΔ                | 9 198265+11      | N/A       | 26               | N/A                                     |            |                |           |     |
| 31       515444511       NA       53111       04082055       15941451       NA       2182414       NA       2182414 <t< td=""><td>30</td><td>9 196446+11</td><td>N/A</td><td>11-012345</td><td>04-08-2016</td><td>19-02-22</td><td>0</td><td>40478-28011-10023</td><td></td><td>N/A</td><td></td><td>SMT</td><td>969627024695160</td><td>404782211176687</td><td>NA</td><td>9 199265+11</td><td>N/A</td><td>20</td><td>N/A</td><td></td><td></td><td></td><td>_</td></t<>                                                                                                    | 30                                             | 9 196446+11                        | N/A              | 11-012345            | 04-08-2016   | 19-02-22                 | 0                  | 40478-28011-10023     |                      | N/A                      |                    | SMT       | 969627024695160                                            | 404782211176687                                  | NA                | 9 199265+11      | N/A       | 20               | N/A                                     |            |                |           | _   |
| 30       315644:E11 N/A       IK205A       040753011:0033       N/A       M/A       M/T       956527024655150       967333117667       PH       112110244       140       26       N/A         33       315644:E11 N/A       Intermet       040753011:0033       N/A       SMT       956527024655150       967333117667       PH       112110244       140       26       N/A         34       15644:E11 N/A       N/A       SMT       956527024655150       4077333117667       PH       112110244       140       26       N/A         35       31564:E11 N/A       N/A       SMT       956527024655150       4077333117667       PH       112110244       140       26       N/A         35       31564:E11 N/A       N/A       SMT       956527024655150       4077333117667       PH       11210244       140       26       N/A         36       31564:E11 N/A       N/A       SMT       956527024655150       407733117667       PH       31826E11 N/A       26       N/A         37       31564:E11 N/A       1407330110033       N/A       SMT       956527024655150       407733117667       PH       26       N/A         38       31564:E11 N/A       50.00 0408.2016       14091                                                                                                    | 31                                             | 9 196445+11                        | N/A              | 53111                | 04-08-2016   | 19-01-43                 | 0                  | 40478-38011-10033     |                      | N/A                      |                    | SMT       | 868627024695160                                            | 404783311176687                                  | NΔ                | 9 198265+11      | N/A       | 26               | N/A                                     |            |                |           |     |
| 33       33       335444511       NA       Internet       0402035       1854510       0473311176871       NA       1121102441       Internet       04073311176871       NA       1121102441       Internet       04073311176871       NA       1121102441       Internet       04073311176871       NA       1121102441       Internet       04073311176871       NA       1121102441       Internet       04073311176871       NA       1189451411       NA       26       NA         35       315444411       NA       9407333110333       NA       MMT       95862704495150       040743311176871       NA       3189451411       NA       26       NA         36       315444411       NA       94073330110033       NA       MMT       95862704495150       040743311176871       NA       318926411       NA       26       NA         37       315444411       NA       93000       04082016       140973301110033       NA       MMT       95862702495150       040743331176871       NA       318926411       NA       20       NA         38       9.158444511       NA       9580701495150       040743331176871       NA       918926411       NA       20       NA       NA       918926411       NA <td>32</td> <td>9 196445+11</td> <td>N/A</td> <td>17-IDFA</td> <td>04-08-2016</td> <td>18:56:07</td> <td>0</td> <td>40478-38011-10033</td> <td></td> <td>N/A</td> <td></td> <td>SMT</td> <td>\$68627024695160</td> <td>404783311176687</td> <td>NA</td> <td>9 198225+11</td> <td>N/A</td> <td>26</td> <td>N/A</td> <td></td> <td></td> <td></td> <td></td>                                                                                                    | 32                                             | 9 196445+11                        | N/A              | 17-IDFA              | 04-08-2016   | 18:56:07                 | 0                  | 40478-38011-10033     |                      | N/A                      |                    | SMT       | \$68627024695160                                           | 404783311176687                                  | NA                | 9 198225+11      | N/A       | 26               | N/A                                     |            |                |           |     |
| 34       31       31       31       31       31       31       31       31       31       31       31       31       31       31       31       31       31       31       31       31       31       31       31       31       31       31       31       31       31       31       31       31       31       31       31       31       31       31       31       31       31       31       31       31       31       31       31       31       31       31       31       31       31       31       31       31       31       31       31       31       31       31       31       31       31       31       31       31       31       31       31       31       31       31       31       31       31       31       31       31       31       31       31       31       31       31       31       31       31       31       31       31       31       31       31       31       31       31       31       31       31       31       31       31       31       31       31       31       31       31       31 <td< td=""><td>33</td><td>9 19644E+11</td><td>N/A</td><td>internet</td><td>04-08-2016</td><td>18:55:15</td><td>45</td><td>40478-38011-10033</td><td></td><td>100 85 23 31</td><td></td><td>GPD</td><td>868627024695160</td><td>404783311176687</td><td>PP</td><td>112 110 244</td><td>Idea Mad</td><td>120</td><td>N/A</td><td></td><td></td><td></td><td></td></td<>                                                                                                    | 33                                             | 9 19644E+11                        | N/A              | internet             | 04-08-2016   | 18:55:15                 | 45                 | 40478-38011-10033     |                      | 100 85 23 31             |                    | GPD       | 868627024695160                                            | 404783311176687                                  | PP                | 112 110 244      | Idea Mad  | 120              | N/A                                     |            |                |           |     |
| 36       355       355445-11       N/A       MAT       56729 0-4032016 15-4037       0       4472-33011-0033       N/A       MAT       5682703465150       407473311176657       N/A       31844541       N/A       31892541-11       N/A       30       N/A       MAT       5682703465150       407473311176657       N/A       31892541-11       N/A       30       N/A       MAT       5682703465150       407473311176657       N/A       31892541-11       N/A       30       N/A       30       N/A       S682703465150       407473311176657       N/A       31892541-11       N/A       30       N/A       30       N/A       S682703465150       407473311176657       N/A       31892541-11       N/A       26       N/A       26       N/A       26       N/A       26       N/A       20       N/A       20                                                                                                    | 34                                             | 9 196445+11                        | N/A              | IV-IDEA              | 04-08-2016   | 18-52-30                 | 0                  | 40478-38011-10033     |                      | N/A                      |                    | SMT       | 868627024695160                                            | 404783311176687                                  | NΔ                | 9 19826F+11      | N/A       | 26               | N/A                                     |            |                |           |     |
| 36       9.195444511       N/A       SMT       9.195245110       404753301176657       N/A       9.195245111       N/A       2.5       N/A         37       9.195444511       N/A       SMT       9.66627024655150       404773331176657       N/A       9.19525511       N/A       9.19525511       N/A       1.91255111       N/A       2.5       N/A         37       9.19544511       N/A       SMT       9.65627024655150       404773331176657       N/A       9.195255111       N/A       2.55       N/A         39       9.19544511       N/A       SMT       9.6562702465150       40477331176657       N/A       9.19525511       N/A       2.55       N/A         39       19.195411       N/A       SMT       9.6562702465150       4047331176657       N/A       9.19525511       N/A       2.55       N/A         39       19.195411       N/A       SMT       9.6562702465150       4047331176657       N/A       9.19525511       N/A       2.55       N/A         9.195211       N/A       SMT       9.662       C       C       C       0.55       C       C       0.55       C       0.55       C       0.55       C       0.55       C                                                                                                    | 35                                             | 9 196445+11                        | N/A              | 56789                | 04-08-2016   | 15:40:07                 | 0                  | 40478-38011-10033     |                      | N/A                      |                    | SMT       | \$68627024695150                                           | 404783311176687                                  | NΔ                | 9 198265+11      | N/A       | 26               | N/A                                     |            |                |           |     |
| 37       9159444511       N/A       M/A       M/T       966827024695150       40478331176657       N/A       918926411       N/A       918926411       N/A       A       918944611       N/A       918926411       N/A       918926411 <td>36</td> <td>9 19644F+11</td> <td>N/A</td> <td>IX-IDFA</td> <td>04-08-2016</td> <td>14:53:04</td> <td>0</td> <td>40478-38011-10033</td> <td></td> <td>N/A</td> <td></td> <td>SMT</td> <td>868627024695150</td> <td>404783311176687</td> <td>NA</td> <td>9 19826E+11</td> <td>N/A</td> <td>26</td> <td>N/A</td> <td></td> <td></td> <td></td> <td></td>                                                                                                    | 36                                             | 9 19644F+11                        | N/A              | IX-IDFA              | 04-08-2016   | 14:53:04                 | 0                  | 40478-38011-10033     |                      | N/A                      |                    | SMT       | 868627024695150                                            | 404783311176687                                  | NA                | 9 19826E+11      | N/A       | 26               | N/A                                     |            |                |           |     |
| 38       9195445-111       N/A       54300       04.082.015       14.09-18       0       40.475.33011-10033       N/A       SMT       565527024555150       40.4733311176557       NA       9.1952551-11       N/A       91.952551-11       N/A       91.952551-11       N/A       N/A                                                                                                    | 37                                             | 9 196445+11                        | N/A              | 53030                | 04-08-2016   | 14:09:22                 | 0                  | 40478-38011-10033     |                      | N/A                      |                    | SMT       | 868627024695150                                            | 404783311176687                                  | NA                | 9 19826E+11      | N/A       | 26.              | N/A                                     |            |                |           | _   |
| 964336975 idea         ⊕         I         Co to Settings to activate Window         ,           Ready         III         III         III         III         III         IIII         IIII         IIII         IIIIIIIIIIIIIIIIIIIIIIIIIIIIIIIIIIII                                                                                                    | 38                                             | 9 196445+11                        | N/A              | 54300                | 04-08-2016   | 14-09-18                 | 0                  | 40478-38011-10033     |                      | N/A                      |                    | SMT       | \$68627024695150                                           | 404783311176687                                  | NΔ                | 9 198265+11      | N/A       | Activa           | N/A VVII                                | 1dowş      |                |           | -   |
| Ready       III       IIII       IIII       IIII       IIII       IIII       IIII       IIII       IIII       IIII       IIII       IIII       IIII       IIIII       IIIII       IIIIIIIIIIIIIIIIIIIIIIIIIIIIIIIIIIII                                                                                                    | 00                                             |                                    | 0044             | 246075 34            |              | 11.00.10                 |                    |                       | ,                    | 14/1                     |                    |           | 000027021000100                                            | 1. [1]                                           |                   | 5.1502.02.11     |           | Go to Se         | ettinas te                              | - activa   | te Winde       | DWS.      |     |
| Ready 田田田田田田田田田田田田田田田田田田田田田田田田田田田田田田田田田田田田                                                                                                    |                                                | - P                                | 2044             | 3409/5 Idea          |              |                          |                    |                       |                      |                          |                    |           |                                                            |                                                  |                   |                  |           |                  |                                         |            |                |           |     |
| 🕂 🔿 Type here to search 🔱 🛱 蒚 🏦 🥌 🏟 😌 🔞 🖬 🧔 🖬 🖉 🖬 🖉 🖓 🖬 🖓 🖬                                                                                                    | Rea                                            | ady                                |                  |                      |              |                          |                    |                       |                      |                          |                    |           |                                                            |                                                  |                   |                  |           | <b>III</b>       | 8 8                                     | -          | 1.1            | +         | 75% |
|                                                                                                    | -                                              | 01                                 | ype he           | re to search         | ı            |                          | Q                  | , Hi 📮                |                      | 🤞 🧃                      | Ì9+ 🤇              | 9         | ) 🕞 🤇                                                      | ) 🚺 🧕                                            | ×                 | 8                |           | x <sup>R</sup> ^ | • • · · · · · · · · · · · · · · · · · · | ¢⊅) EN     | 02:5<br>30-05- | 6<br>2018 | 20  |

The final output is railway tracks and corresponding stations (for each matched Cell ID) at which the train running schedule is required on particular date and time (obtained from CDR data)

**The final result is obtained in a csv file "result.csv".** This can now be sent to Railway Authorities to get the railway operation data.

Below shown is the output file 'result.csv'

| E   | E 5 · ∂ · = result idea.cov-Excel E − 0 × |                            |                         |                           |          |        |         |               |            |         |                                   |                     |                          |                                |         | ×                     |        |                       |                                          |                    |         |      |
|-----|-------------------------------------------|----------------------------|-------------------------|---------------------------|----------|--------|---------|---------------|------------|---------|-----------------------------------|---------------------|--------------------------|--------------------------------|---------|-----------------------|--------|-----------------------|------------------------------------------|--------------------|---------|------|
| F   | ile He                                    | me Inser                   | t Page                  | Layout I                  | Formulas | Data   | Review  | View Power    | Pivot      | © Tel   | l me what y                       | ou want             |                          |                                |         |                       |        |                       |                                          | Sign in            | ∕₽, Shi | are  |
| Pas | te<br>Clipboar                            | y *<br>nat Painter<br>d ra | Calibri<br>B I <u>U</u> | • 11<br>•   🖽 •  <br>Font | • A •    | ==     | ₩ ×     | Wrap Text     | ienter 👻   | Gener   | ral<br>% * <sup>1</sup><br>Number | +<br>50 - 400<br>54 | Conditiona<br>Formatting | I Format as Co<br>Table + Styl | ell in  | nsert Delete<br>Cells | Format | ∑ AutoSur<br>↓ Fill × | m * AZY<br>Sort &<br>Filter *<br>Editing | Find &<br>Select + |         | ^    |
| A1  |                                           | • : ×                      | < .                     | f <sub>x</sub> Date       |          |        |         |               |            |         |                                   |                     |                          |                                |         |                       |        |                       |                                          |                    |         | ~    |
|     | Α                                         | В                          | с                       | D                         | E        | F      |         | G             |            | н       | 1                                 |                     |                          | J                              |         | к                     | L      | м                     | N                                        | 0                  | Р       | -    |
| 1   | Date                                      | Time                       | ID                      | up                        | down     | Zone   | ZONE_   |               | Ra         | ilway_B | District                          | Descr               | iptio                    |                                |         | DIVISION              |        |                       |                                          |                    |         |      |
| 2   | 05-08-20                                  | 16 05:53:5                 | 2 29                    | 1 PABAI                   | GANJ BAS | BHOPAL | WEST CE | NTRAL RAILWAY | 1          |         | VIDISHA                           | RAILV               | VAY BROAD                | GAUGE DOUB                     | LE LINE | BHOPAL                |        |                       |                                          |                    |         | _    |
| 3   | 05-08-20                                  | 16 05:53:5                 | 9 29                    | 1 PABAI                   | GANJ BAS | BHOPAL | WEST CE | NTRAL RAILWAY | (<br>• • • |         | VIDISHA                           | RAILV               | VAY BROAD                | GAUGE DOUB                     |         | BHOPAL                |        |                       |                                          |                    |         |      |
| 4   | 05-08-20                                  | 16 11:05:14                | 44                      |                           |          | SAGAR  | NORTHC  | ENTRAL RAILW  |            |         | SAGAR                             | RAIL                |                          | GAUGE DOUB                     |         |                       |        |                       |                                          |                    |         |      |
| 6   | 05-08-20                                  | 16 11:48.5                 | 1 44                    | 6 MOHASO                  | DHAURRA  | SAGAR  | NORTH C | ENTRAL RAILW  | ΔY         |         | SAGAR                             | RAILY               | VAY BROAD                | GAUGE DOUB                     | IFIINE  |                       |        |                       |                                          |                    |         | -11  |
| 7   | 05-08-20                                  | 16 11:57:0                 | 7 44                    | 6 MOHASO                  | DHAURRA  | SAGAR  | NORTH C | ENTRAL RAILW  | AY         |         | SAGAR                             | RAILV               | VAY BROAD                | GAUGE DOUB                     | LE LINE |                       |        |                       |                                          |                    |         |      |
| 8   | 05-08-20                                  | 16 11:57:14                | 44                      | 6 МОНАSO                  | DHAURRA  | SAGAR  | NORTH C | ENTRAL RAILW  | AY         |         | SAGAR                             | RAILV               | VAY BROAD                | GAUGE DOUB                     | LE LINE |                       |        |                       |                                          |                    |         |      |
| 9   | 05-08-20                                  | 16 12:03:44                | 44                      | 6 МОНАЅО                  | DHAURRA  | SAGAR  | NORTH C | ENTRAL RAILW  | AY         |         | SAGAR                             | RAIL                | VAY BROAD                | GAUGE DOUB                     | LE LINE |                       |        |                       |                                          |                    |         |      |
| 10  |                                           |                            |                         |                           |          |        |         |               |            |         |                                   |                     |                          |                                |         |                       |        |                       |                                          |                    |         |      |
| 11  |                                           |                            |                         |                           |          |        |         |               |            |         |                                   |                     |                          |                                |         |                       |        |                       |                                          |                    |         |      |
| 12  |                                           |                            |                         |                           |          |        |         |               |            |         |                                   |                     |                          |                                |         |                       |        |                       |                                          |                    |         |      |
| 13  |                                           |                            |                         |                           |          |        |         |               |            |         |                                   |                     |                          |                                |         |                       |        |                       |                                          |                    |         | _    |
| 14  |                                           |                            |                         |                           |          |        |         |               |            |         |                                   |                     |                          |                                |         |                       |        |                       |                                          |                    |         |      |
| 15  |                                           |                            |                         |                           |          |        |         |               |            |         |                                   |                     |                          |                                |         |                       |        |                       |                                          |                    |         |      |
| 17  |                                           |                            |                         |                           |          |        |         |               |            |         |                                   |                     |                          |                                |         |                       |        |                       |                                          |                    |         | -11  |
| 18  |                                           |                            |                         |                           |          |        |         |               |            |         |                                   |                     |                          |                                |         |                       |        |                       |                                          |                    |         |      |
| 19  |                                           |                            |                         |                           |          |        |         |               |            |         |                                   |                     |                          |                                |         |                       |        |                       |                                          |                    |         |      |
| 20  |                                           |                            |                         |                           |          |        |         |               |            |         |                                   |                     |                          |                                |         |                       |        |                       |                                          |                    |         |      |
| 21  |                                           |                            |                         |                           |          |        |         |               |            |         |                                   |                     |                          |                                |         |                       |        |                       |                                          |                    |         |      |
| 22  |                                           |                            |                         |                           |          |        |         |               |            |         |                                   |                     |                          |                                |         |                       |        |                       |                                          |                    |         |      |
| 23  |                                           |                            |                         |                           |          |        |         |               |            |         |                                   |                     |                          |                                |         |                       | A      | ctivate \             | Nindow                                   | \$                 |         | -    |
|     | ( )                                       | result_id                  | ea                      | +                         |          |        |         |               |            |         |                                   |                     |                          | 4                              |         |                       | Ge     | o to Setting          | gs to active                             | te Winde           |         | Þ    |
| Rea | dv                                        |                            |                         |                           |          |        |         |               |            |         |                                   |                     |                          |                                |         |                       |        |                       | 四                                        | 1.1                | +       | 100% |